# PROJECT BLITZMAG

#### Watanien II

Eine Geschichte mit Entwicklung - Roman Ebener stellt sein Projekt vor.

#### Schattenvolumen

Technik und Praxis. So haucht man seinen Szenen Leben ein.

#### **AB3 Includes**

Thilo Köhlers TK\_Includes sind sind nun unter den Namen **AB3 Includes** Stanardbefehlssatz in AmiBlitz<sup>3</sup>.

#### **Ambient Runner Legend**

Episode 2 kommt mit neuen Verbesserungen daher. Phillip Dennerlein hat sie unter die Lupe genommen.

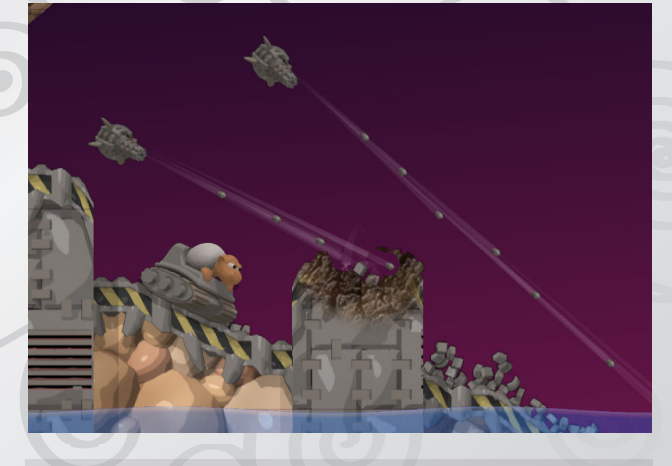

Blitz3D

BlitzMay

### Nachgefragt bei Ava

Talentiert und kreativ. Mit ihren neuen Spiel »**GunSheep**« startet sie durch.

#### wxWidgets

Eine echte Alternative zu MaxGUI - **wxWidgets** ist das neue Monster, was es zu bändigen gilt. Wir zeigen, wie! In einfachen Schritten - vom Hello World zu komplexen Dialogen - beim großen Workshop.

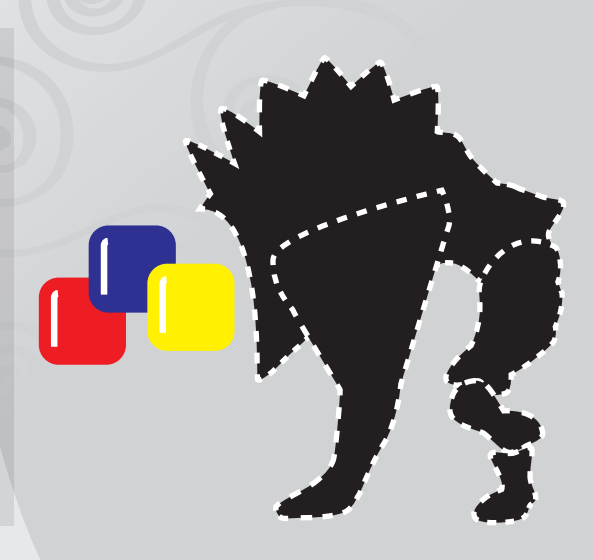

# project BLITZMAG #3

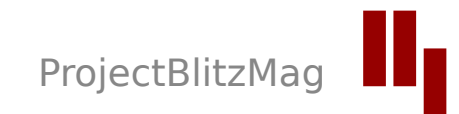

### Verdammt lang her

Liebe Leser, nach fast drei Jahren Pause ist es endlich soweit und wir freuen uns euch Ausgabe #3 des **ProjectBlitzMags** zu präsentieren. Über mehrere Monate hin ist eine Ausgabe entstanden, die inhatlich sowie äußerlich ein Hauch an Professionalität erlangt hat.

Das Magazin steht unter der Creative Commons Lizenz. Ihr könnt es somit frei herunterladen, verbreiten und drucken. Näheres dazu im Impressum.

Viel Spaß beim Lesen wünscht euch eure *ProjectBlitzMag-Redaktion* 

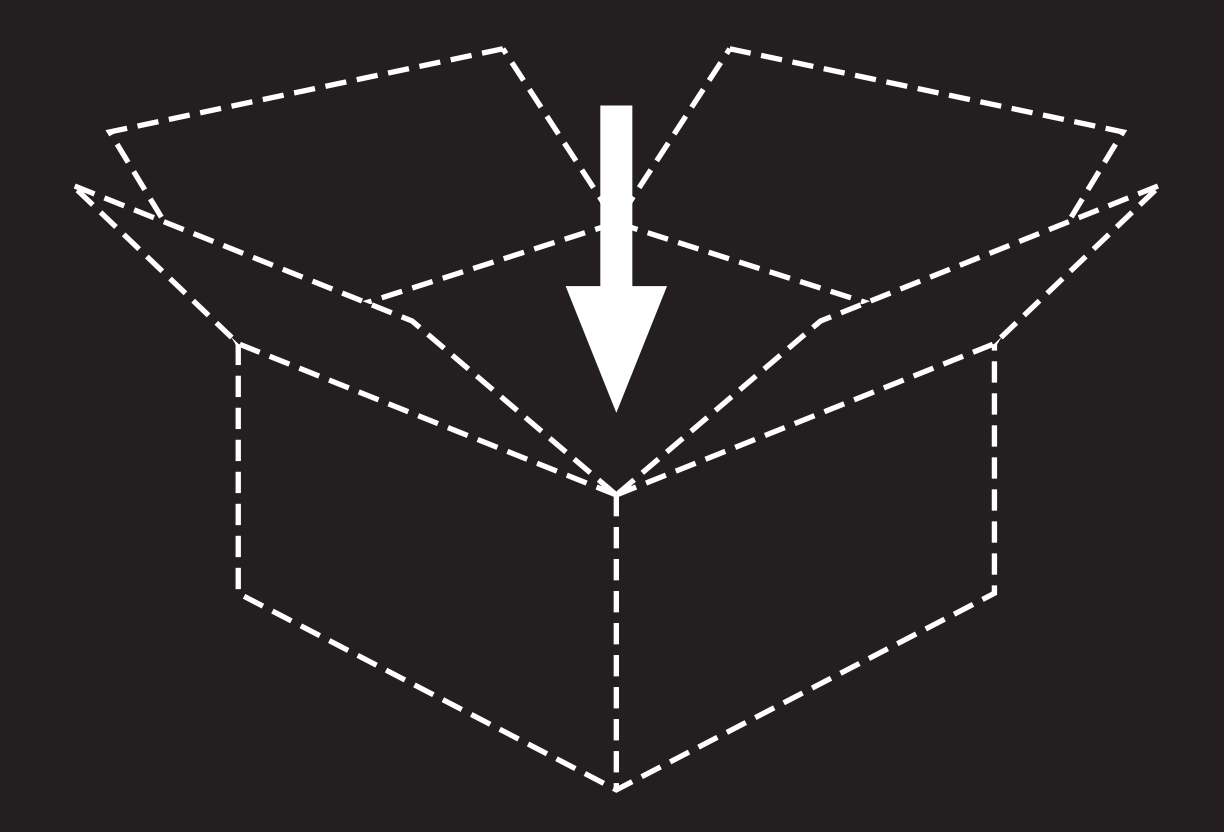

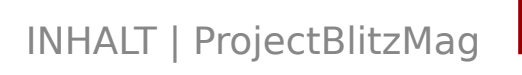

## was drin ist (der sogenannte »Inhalt«)

#### BERICHT

Watanien II **AB3 Includes** 6 35 Eine Geschichte mit Ent-Thilo Köhlers TK Includes wicklung - Roman Ebener stellt sein Projekt vor.

#### TUTORIAI

Schatten-9 volumen Technik und Praxis.

So 39 haucht man seinen Szenen Leben ein.

#### **WORKSHOP**

#### wxWidgets 15

Ein Monster will gebändiat werden. Über die kostenlose Alternative zu MaxGUI.

**INTERVIEW** 

#### **Ava** 31

Talentiert und kreativ. Mit ihren neuen Spiel »GunSheep« startet sie durch.

AMIBLITZ

sind sind nun unter den Namen » AB3 Includes« Stanardbefehlssatz in Ami-Blitz<sup>3</sup>.

#### SPIELTEST

## **Ambient Run**ner Legend

Episode 2 kommt mit neuen Verbessungen daher. Phillip Dennerlein hat sie unter die Lupe genommen.

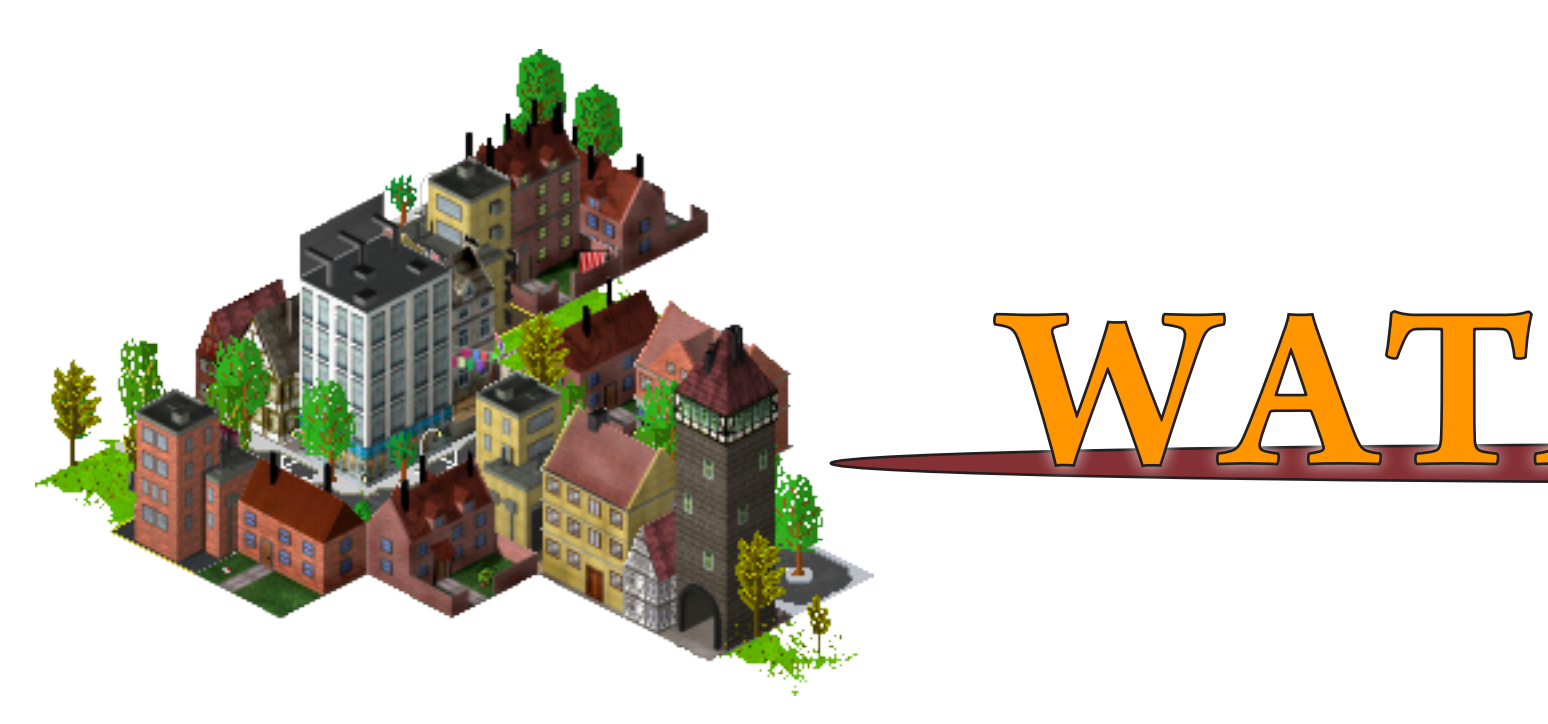

#### Watanien II

Schon der erste Teil war eigentlich ein Lernprojekt. Das Projekt wuchs mit meinem Können und umgekehrt. Doch ich möchte hier nicht über Watanien I sondern über Watanien II schreiben. Da Watanien I nur aus der Top-Down-Perspektive zu betrachten war, hatte ich mir vorgenommen, mich nun an der Iso-Perspektive zu versuchen. Da ich vorher schon ein wenig damit herum gespielt hatte, war das nicht weiter schwierig. Ich konnte mich also darauf konzentrieren alles so effektiv wie mir möglich aufzubauen. Angespornt wurde ich hauptsächlich von meinem Ziel eine möglichst große Map verwalten zu können. Da ich mir bewusst war, dass die FPS um so weiter sinken, ie mehr ich einbauen würde, war mir Ressourcen sparen von Anfang an wichtig. Größte Motivation waren FDM, D2006 und Theotheoderich, mit denen ich mich, dank ähnlicher Projekte, prima austauschen konnte.

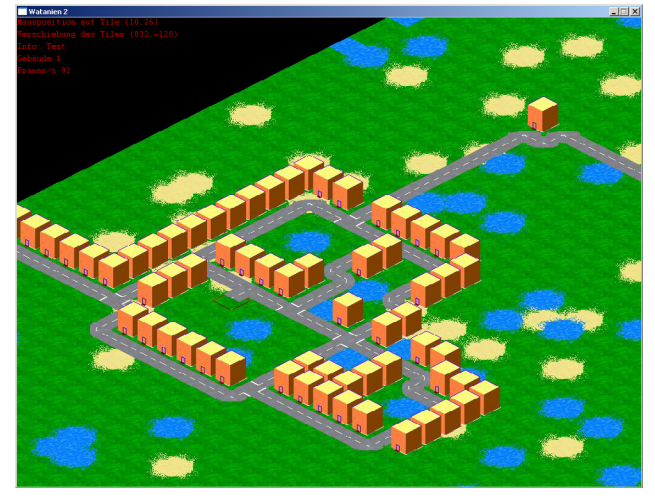

Wie schon erwähnt, ging es mir vor allem

darum, meine Fähigkeiten zu verbessern und gleichzeitig etwas ansehnliches und gut funktionierendes herstellen zu können. Daher gibt es keine vollständige Planung des Projektes, sondern nur ein Grundziel, das ich anstrebe. Alle Details entstanden und entstehen nach und nach. Wenn mir etwas einfällt oder ich auf etwas gestoßen werde, was ich einbauen möchte, überlege ich mir erst dann, wie ich es am besten umsetzen könnte. Grundsätzlich habe ich so programmiert, dass das ohne weiteres möglich ist und bisher sind auch noch keine größeren Probleme aufgetaucht. Ich hoffe dass das so bleiben wird. Vielleicht interessiert es ja noch, was es alles schon gibt und was noch geplant ist.

Zunächst den größten Aufwand hat mich der von mir so genannte »Autoformer« gekostet. Dieser ist dafür zuständig, dass die Straßen beim Bau aneinander angepasst werden. Zukünftig wird er das auch bei den Wasserleitungen übernehmen. Diese sind aber noch nicht eingebaut. Als erstes spielfunktionales Element baute ich danach eine notwendige Verhältnismäßigkeit von Wohn- zu Gewerbegebäuden. Dabei gehe ich davon aus, dass von der Gesamtbevölkerung ca. ein drittel einen Arbeitsplatz haben. Wenn dieses 3:1 Verhältnis nicht erfüllt ist, besteht bald kein Bedarf mehr an zusätzlicher Fläche der Art, die schon zu viel vorhanden ist. Die Folge davon: Ausgewiesene Flächen werden nicht mehr bebaut. Abhilfe schafft dann nur zusätzliche Fläche des anderen Gebäudetyps.

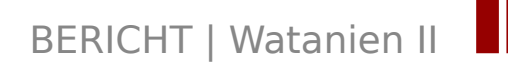

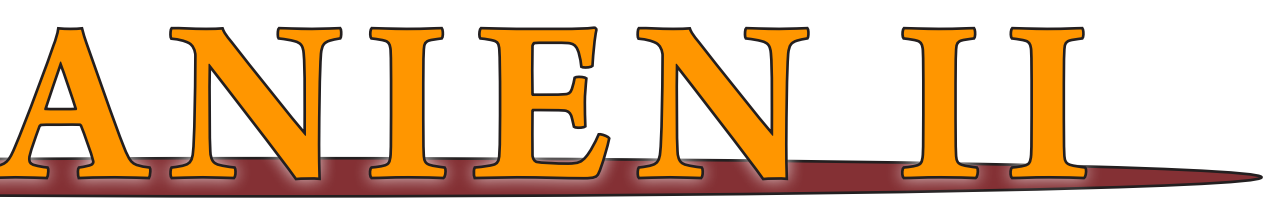

## Eine Geschichte mit Entwicklung

Geplant ist einen dritten Gebäudetyp »Vergnügung« und einen vierten »öffentliche Gebäude« einzubauen. Wie dort die Verhältnisse aussehen sollen muss ich mir aber noch überlegen. Bei öffentlichen Gebäuden würde eher ein Umkreis, in dem sie vorhanden sein sollten, Sinn ergeben. Aber weiter mit den Spielelementen.

Glücklicherweise veröffentlichte *Theotheoderich* zu dieser Zeit einige von ihm erstellte Gebäudegrafiken, die perfekt zu meinem Projekt passten. Somit gabs endlich auch was fürs Auge.

Plötzlich überfiel mich aber die Idee Wettereffekte einzubauen. Zugegeben: Ich wurde dabei von Stranded II inspiriert und wollte es dann natürlich auch bei mir haben. Nach kurzer Planung setzte ich es dann auch relativ zügig um und ergänzte es später nur noch durch die Wetterkontroll-Buttons.

Wohl am aufwendigsten, da insgesamt drei Ansätze vonnöten waren um es funk-

tionstüchtig machen, war das zu Verkehrssvstem. Um die Autos an-ständig fahren zu IV TT lassen, u n d Π alle Mögum mir lichkeiten offen zu halten. habe ich ein Tile nochmal in vier Untertiles geteilt. So können die Autos ȟberprüfen«, ob vor ihnen schon ein Auto fährt. Endlich fließt der Verkehr. Auch sonst geht es voran.

Das war dann leider die letzte große Veränderung, wenn man vom integrieren der Roman Ebener

*EscapeGUI* mal absieht. Danach folgten erstmal zahlreiche Bugfixes und Handlingverbesserungen. Als nächstes möchte ich die Spieltiefe verbessern, indem weitere Faktoren wie Umweltbeeinträchtigung, Lebensqualität der Wataner und Katastrophen geplant sind. Ich hoffe, dass ich demnächst wieder einige Fortschritte verkünden kann.

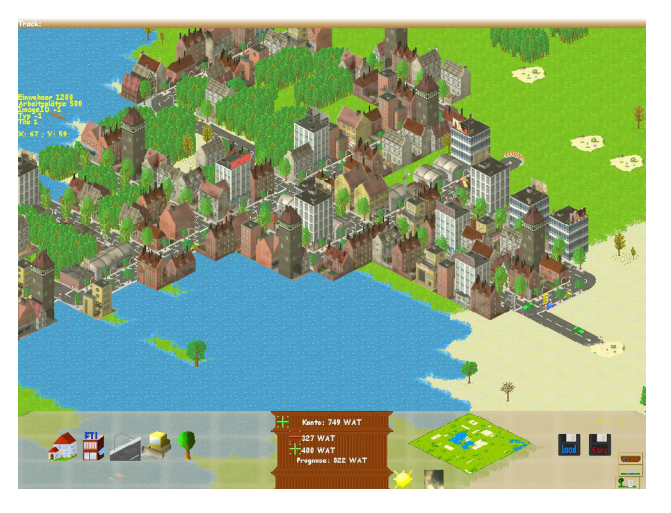

Aktuelle Informationen erhaltet ihr übrigens immer auf meiner Webseite:

www.watanien2.de

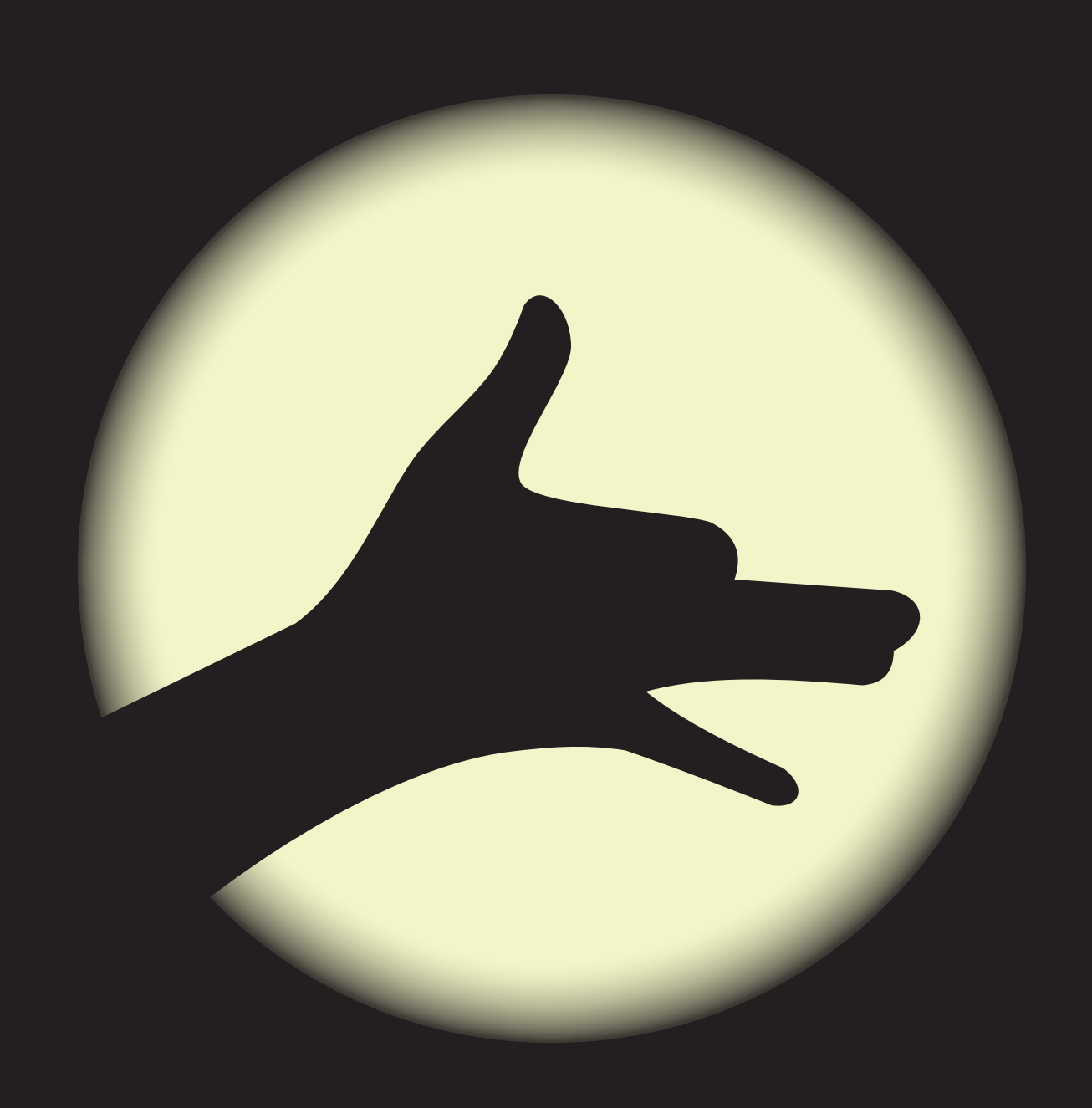

# Schattenvolumen Technik und Praxis

#### Vorwort

Heute versuchen wir nicht über unseren Schatten zu springen sondern setzen ihn bewusst in Szene. Eine Szene ohne Schatten wirkt nicht echt. Dem Betrachter fehlen die Tiefeninformationen und Objekte, die eigentlich auf dem Boden stehen, schweben in der Luft. Gouraud Shading vermittelt zwar den Eindruck von Plastik kann aber keinen Schatten werfen. Ein guten Ansatz bieten Schattenvolumen um das es im Folgendem gehen soll. Anschließend werfen wir einen Blick auf das Devil Shadow System was auf diese Technik aufbaut.

#### Schattenvolumen

Wir sehen zunächst einmal nicht mit dem Auge der Kamera sondern dem der Lichtquelle, gerichtet auf das schattenwerfende Objekt. Aus dieser Perspektive ist jedes Objekt beleuchtet, denn alle sichtbaren Flächen zeigen zur Lichtquelle hin. Und was ist hinter diesen Flächen? Richtig, Schatten! Der Algorithmus des Schattenvolumens macht sich genau diesen Umstand zur Nutze. Zunächst wird eine Silhouette des schattenwerfenden Objekts erstellt und diese dann in die Szene verlängert (extrudiert). Ein Volumen entsteht und alles, was sich in diesem Volumen befindet, bekommt es mit dem schwarzen Farbpinsel zu tun.

Dieses Verfahren eignet sich für unebene Untergründe und es beherrscht zudem das Selbstschattieren. Der Rechenaufwand steigt allerdings mit erhöhter Polygonzahl was einen Einsatz von LOD (Level of Detail) nötig macht.

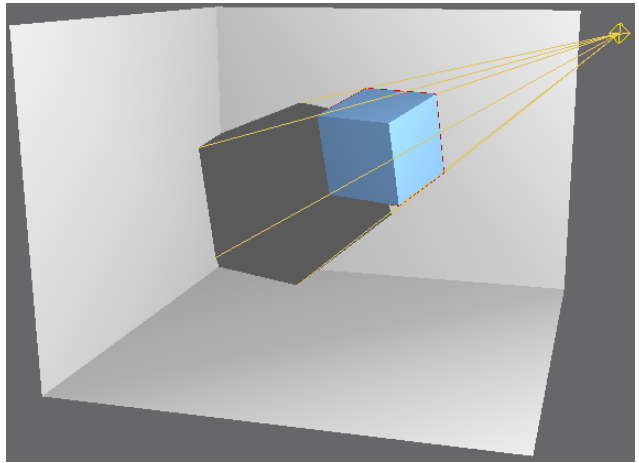

#### Ein Blick unter die Motorhaube

Um die Silhouette berechnen zu können, muss zunächst eine Kantenliste des schattenwerfenden Objekts angelegt werden. Jedes Dreieck im Mesh besitzt drei Kanten. In die Kantenliste werden gleiche Kanten (Start- und Endpunkt sind gleich) aufgespürt und der Kantenliste hinzugefügt. So werden, neben Start- und Endpunkt, auch die beiden Nachbarpolygone mit gespeichert. Besitzt eine Kante einmal keine zwei Nachbarpolygone, so spricht man von einem offenen Mesh. Zu jedem Dreieck muss die Flächennormale berechnet werden. Nur anhand dieser kann man ermitteln, ob das Dreieck dem Licht zu- oder abgewandt ist.

#### $\vec{n} = (\vec{v}_1 - \vec{v}_0) \times (\vec{v}_2 - \vec{v}_0)$

Diese Formel ist dafür zuständig. Der Normalvektor *n* steht, dank des Kreuzprodukts, senkrecht auf der Ebene die das Dreieck bildet. Das Erstel-

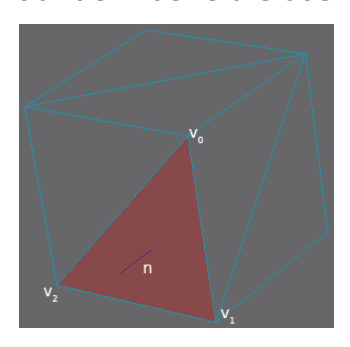

len der Kantenliste mit den Flächennormalen erfolgt nach dem Laden des Meshs und ist nur einmal nötig. Die Flächennormalen sind im Objectspace berechnet worden (Transformation des Entitiys wurde also noch nicht mit einbezo-

gen), daher müssen nach jeder Transformation (Rotation, Skalierung, Translation) diese Normalen in Eyekoordinaten transformiert werden (mittels TFormNormal). letzt muss die Silhouette des schattenwerfenden Objekts ermittelt werden. Die Silhouette grenzt, aus Sicht der Lichtguelle, sichtbare- von nicht sichtbaren Polygonen ab. Das Prinzip dahinter ist dem BackFace-Culling gleich. Statt die Sichtbarkeit vom Betrachter aus zu ermitteln, wird sie vom Licht aus ermittelt. Eine Kante gehört dann zur Silhouette, wenn jeweils ein Polygon von ihr dem Licht zugewandt und eines dem Licht abgewandt ist. Bei Kanten mit nur einem Polygon gilt: zeigt das Polygon zum Licht, gehört es zur Silhouette. Anhand des Ortsvektor / der Lichtquelle und des Normalvektors *n* im Eyespace wird die Sichtbarkeit wiefolgt ermittelt:

 $d = \vec{n} \cdot \vec{l}$ 

Das Punktprodukt der zwei Vektoren ist definiert durch:

 $\vec{n} \cdot \vec{l} = |(\vec{n})| |(\vec{l})| \cos \sphericalangle (\vec{n}, \vec{l})$ 

Die Normale *n* ist bereits normalisiert durch TFormNormal, hat also einen Betrag von 1. Wird noch der Ortsvektor *I* normalisiert, so ergibt sich folgende Formel:

 $\vec{n} \cdot \vec{l'} = \cos \sphericalangle (\vec{n}, \vec{l})$ 

Damit ist d der Kosinuswert des eingeschlossenen Winkels der beiden Vektoren. Im Bereich von 270° bis 90° ist das Polygon dem Licht zugewandt ( $d \ge 0$ ) und im Bereich von 90° bis 270° dem Licht abgewandt (d < 0). Gilt beim einem Polygon  $d \ge 0$  und beim anderen d < 0, dann gehört die Kante zur Silhouette.

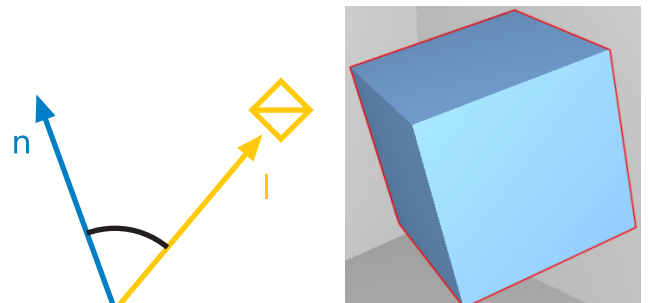

Es gibt zwei Wege die Silhouette zu extrudieren. Ist die Lichtquelle ein gerichtetes Licht (Sonne) werden die Kanten parallel extrudiert, ist sie ein Punktlicht (Glühbirne) werden die Kanten perspektivisch extrudiert. Unabhängig von beiden Varianten erstreckt sich das Schattenvolumen immer in die Unendlichkeit. Zunächst aber müssen Startpunkt *a* und Endpunkt *b* der Kante ebenfalls in den Eyespace transformiert werden mittels TFormPoint.

• Parallelprojektion

Wir bilden einen Richtungsvektor *s* zwischen Entity und Lichtquelle und normalisieren ihn:

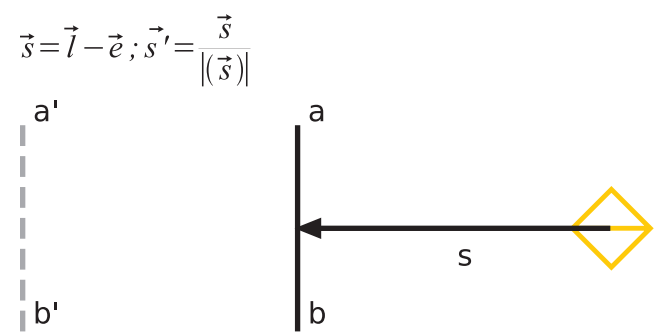

• Perspektivische Projektion

Hier muss der Richtungsvektor *s* für jeden Punkt der Silhouette berechnet werden. Statt dem Ortsvektor *e* (Entityposition) wird der Ortsvektor des jeweiligen Punkts benutzt.

$$\vec{s} = \vec{l} - \vec{p}; \vec{s'} = \frac{\vec{s}}{|(\vec{s})|}$$
a'
a'
a'

s

b'

Mit Hilfe dieses Richtungsvektors werden die Punkte *a* und *b* in die Unendlichkeit projeziert:

 $\vec{a'} = \vec{a} + \infty \vec{s}$ 

 $\vec{b'} = \vec{b} + \infty \vec{s}$ 

Anschließend wird ein Quad aus den Punkten a, b, a' und b' gebildet - In Blitz3D also die Dreiecke a, b, b' und b', a', a. Bis zu diesem Punkt konnte alles mit Blitz3D ohne Userlibs erreicht werden. Für den Rest ist jedoch der Zugriff auf den Stencilbuffer nötig, was ohne Userlibs nicht möglich ist. Dazu wird eine DLL benötigt, die vorzugsweise in C++ programmiert wird, da DirectX auf dem COM (Component Object Model) basiert und dieses objektorientiert arbeitet (Blitz3D ist eine prozedurale Programmiersprache)

• Die Szene wird zuerst ohne Schattenvolumen und nur mit Ambientlight gerendert (alle anderen Lichtquellen werden mit HideEntity ausgeschlatet). Danach sind vorerst alle Bereiche schattiert. Der Schatten wird also nicht noch später extra verdunkelt sondern behält seine natürliche Erscheinung.

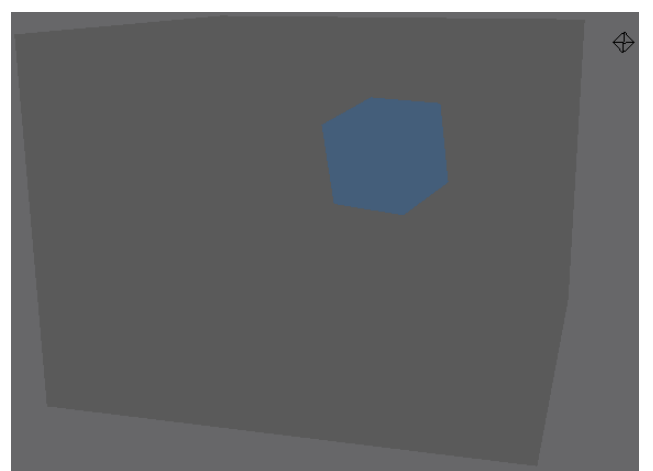

• Jetzt müssen die Fragmente der Szene ermittelt werden, die Innerhalb des Schattenvolumens liegen. Hierfür wird der Stencilbuffer gelöscht (er wird auf 0 gesetzt) und das Schreiben in Fragment- und Depthbuffer deaktiviert. Nun wird nur die Vorderseite (FrontFace = CW) des Schattenvolumens gerendert. Alle Fragmente, die den Tiefentest bestanden haben, erhöhen den Stencilwert.

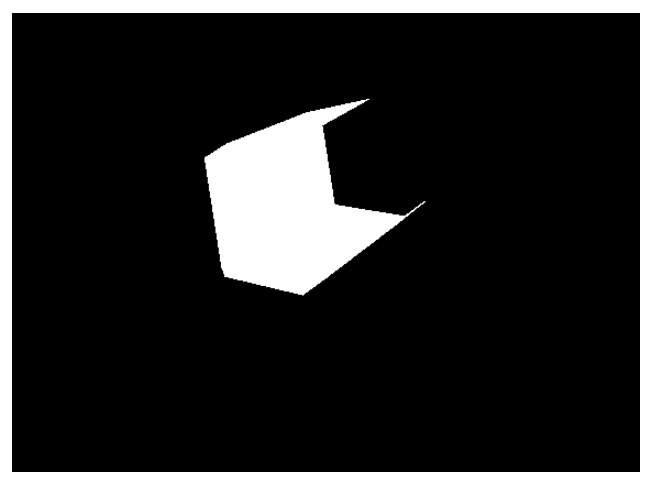

• Danach wird die Rückseite (FrontFace = CCW) des Schattenvolumens gerendert.

Alle Fragmente, die den Tiefentest bestanden haben, erniedrigen diesmal den Stencilwert. Die Fragmente mit einem Stencilwert von 0 gehören zum beleuchteten Bereich der Szene.

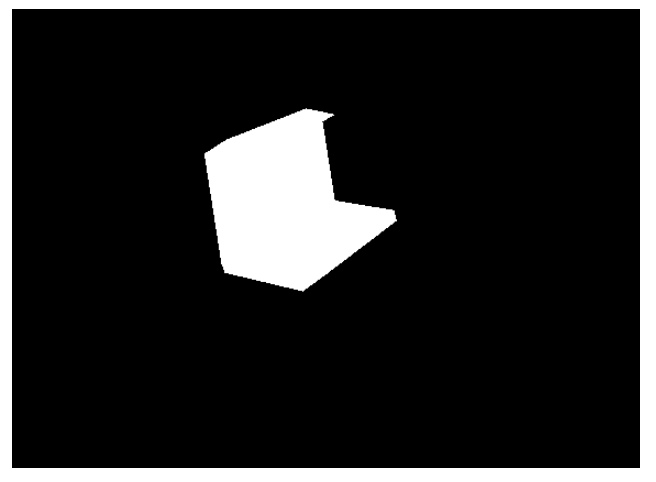

• Das ambiente Licht wird deaktiviert und das omnidirektionale- oder gerichtete Licht aktiviert (ShowEntity). Die Szene wird jetzt nur an den Stellen erneut mit Licht gerendert, deren Stencilwert 0 ist. Dazu bleibt der Stenciltest aktiv. Würde die Szene normal gerendert werden, würden sich Ambient- und Diffuselight addieren. Um das im Nachhinein bei uns zu ermöglichen, verwenden wir additives Blending. Bei dieser Technik wird der schattierte Bereich nicht wirklich schwarz eingefärbt oder zusätzlich abgedunkelt, sondern bekommt, wie in der Natur, bloß kein direktes Licht ab.

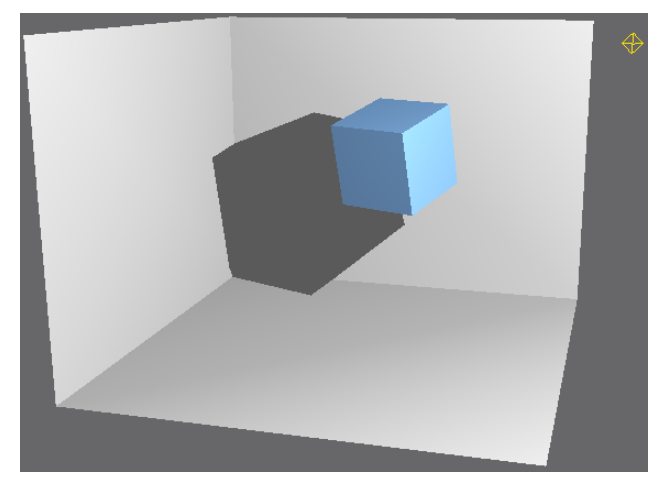

Die Kantenliste wird nach laden des Meshs angefertigt oder wird bereits in das Dateiformat integriert. Die Silhouette muss immer dann neu berechnet werden, wenn das Mesh oder die Lichtquelle transformiert wird. Auch mehrere Lichtquellen sind möglich dank des additiven Blendings: Pro Lichtquelle kommen dann 3 Renderpasses hinzu (Rendern der Schattenvolumen Vor- und Rückseite und der gesamten Szene). Bei hochauflösenden Meshs ist es zudem zu empfehlen, mit einem niedrigauflösenden Mesh zum erstellen der Silhouette zu arbeiten.

#### **Devil Shadow System**

Für die unter uns, die mit Vektoralgebra auf Kriegsfuß stehen, gibt es das einfach zu bedienende *Devil Shadow System*, entwickelt von *DevilsChild*. Wenige Befehle reichen, um seinem Spiel mehr Realismus einzuhauchen. Das ganze ist Open Source und, laut Hersteller, sogar für kommerzielle Nutzung frei. Kantenlisten können in Dateien gespeichert und von ihnen geladen werden und es funktioniert Hand in Hand mit animierten Meshs. Weiterhin bietet das System ENBM (Environmental Bump Mapping).

#### Installation

Unter www.devil-engines.dev-ch.de gibt es die Aktuelle Version 1.35 als Quellcode und Binary. Öffnet man die Datei DSS 1.35u-1.zip findet man das Unterverzeichnis Userlibs vor. Die DevilShadow-System DX7.dll ist für den Zugriff auf das Direct3D7 Device von Blitz3D zuständig und DevilShadowSystem B3D.dll erweitert Blitz3D um ein paar nützliche Funktionen (beide wurden von Tom Speed entwickelt). DevilShadowSystem.decls deklariert die Funktionen der beiden DLLs und highlighted praktischerweise auch die Funktionen des Devil Shadow Systems in der IDE. Der Inhalt wird in das Userlibs-Verzeichnis von Blitz3D kopiert. Die enthaltenen Beispiele und Tutorials sollten danach ohne Probleme laufen.

#### **Erste Tests**

Mit Einbinden von DevilShadowSystem. bb, ShadowVolumes.bb und UserInterface. bb steht einem das System voll zur Verfügung. Mittels InitShadows wird es initialisiert. Unteranderem wird hier das Direct3D Device an die DLL übergeben und der Stencil-Buffer abgefragt. Über FreeShadows werden die verwendeten Resourcen wieder freigegeben. Um Schattenvolumen in seinem Spiel dann nutzen zu können, benötigt man nur die Befehle SetShadowMesh und SetShadowLight. Der Parameter casting von SetShadowMesh legt fest, ob das Mesh entweder Schatten wirft oder empfängt. Im Fall von casting = True kann das Mesh auf sich selbst Schatten werfen. Interessanterweise ist es möglich, auch Ouake III BSP Levels. Terrains und MD2 Models als Shadow Receiver (casting = False) bei SetShadowMesh anzugeben. Über den Parameter *parallel* kann bei SetShadowLight bestimmt werden, ob direktionales oder omnidirektionales Licht simuliert werden soll. Die Szene wird mittels Render gerendert - das ersetzt Render-World. Der Parameter *mode* gibt an, ob die Szene normal 0, die Szene mit Schatten 1 oder oder die Szene mit rot-durchscheinenden ShadowMesh 2 gerendert werden soll.

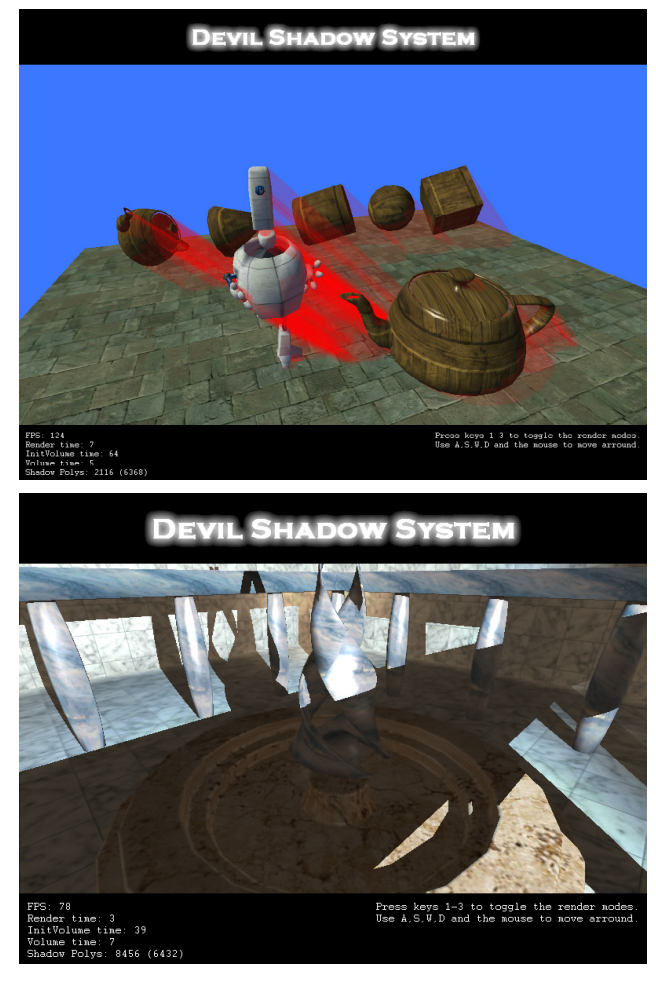

Das Beispiel *Sample5 - LOD.bb* zeigt gut, wie man eine hochauflösende Szene mit einem weniger aufgelösten Mesh schattieren kann.

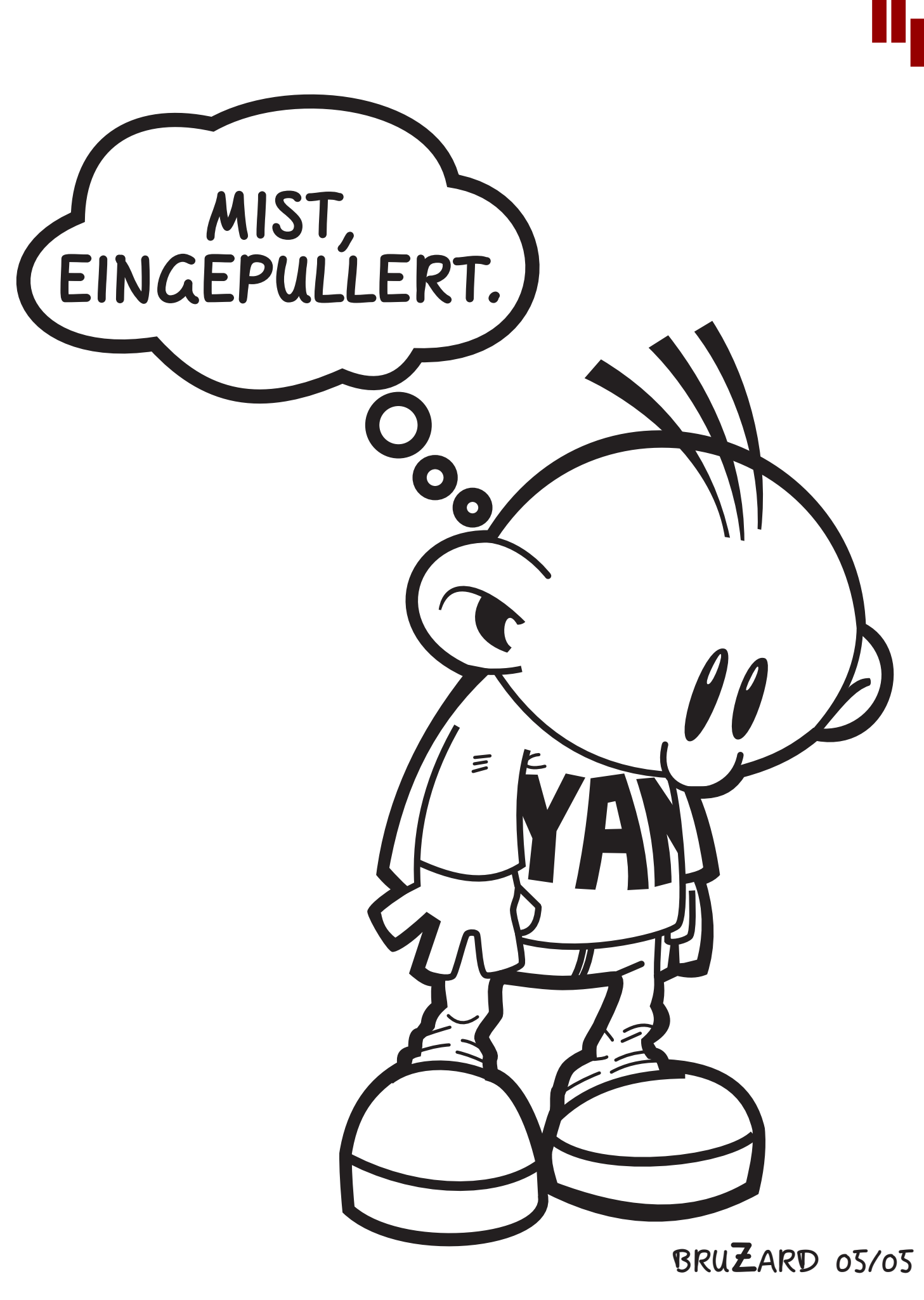

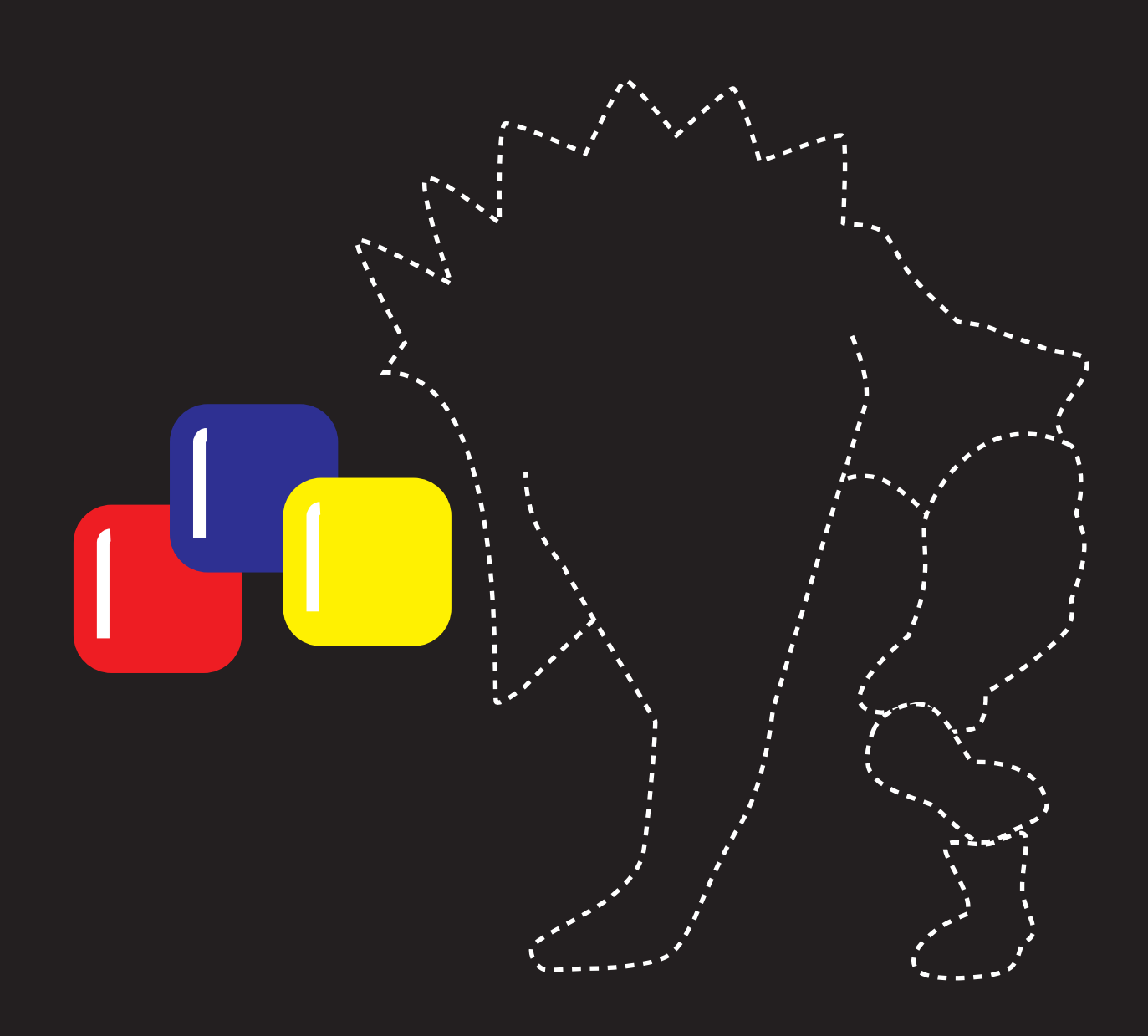

# wxWidgets, ein Monster will gebändigt werden

# Oliver Skawronek

#### Vorwort

Das Potential von BlitzMax blickt über den Tellerrand der Spielentwicklung hinaus, auch professionelle Anwendungen lassen sich damit entwickeln. Für 30\$ USD bekommt man das MaxGUI Modul, es bietet das Nötigste an Widgets und ist leicht zu bedienen. Ich möchte hier jedoch ein Framework vorstellen, das weit darüber hinaus geht und völlig kostenlos ist.

#### Was ist wxWidgets?

wxWidgets ist ein Framework zum entwickeln plattformunabhängiger Software. Alleine die Argumente kostenlos und Open Source (leicht modifizierte LPGL) sollten einen dazu bewegen einen Blick auf wx-Widgets zu werfen. Die anfängliche Skepsis, ausgehend vom großen Bibliotheksumfang (.EXE Dateien unter 3 MByte sind nicht drin), und der etwas umständlichen Installation des Moduls verfliegen schnell, nachdem erste Samples kompiliert sind. Das Herumblättern im User Manual gleicht einem Einkauf mit Papas Kreditkarte. Hier eine Übersicht, was in den Regalen zu finden ist:

- alle möglichen Dialoge (Colorpicker, Fontdialog, File open/save, Print)
- große Auswahl an Widgets (Button, Textbox, Treeview, Slider, Tab, Listbox, Progressbar, Scrollbar, Spinbutton)
- Menüs und Toolbars
- MDI Unterstützung, Splashscreen, Trayicon
- XML Parser, Logger, Mehrsprachenunterstützung, PDF- und Druckerausgabe
- StreamsfürZlib,gzipundZIPKompression/ Dekompression sowie Umgang mit TAR-Archiven
- Netzwerkfunktionalität für FTP und HTTP
- Threadverwaltung und Interprocesskommunikation
- RichText- und Scintilla Unterstützung so-

wie einen eigenen HTML Renderer für Hilfetexte

Alles ist ausreichend dokumentiert, meist ist die Dokumentation sogar überflüssig, da Klassen- und Membernamen ein einheitliches und prägnantes Namensschema besitzen.

#### Installation

wxMax hält gleich mehrere Barrieren bereit. Es wird ein C++ Compiler (GCC resp. MinGW) und ein SVN Client benötigt. Stellvertretend soll hier die Installation unter Windows gezeigt werden.

Zuerst wird die aktuelle BlitzMax Version 1.28 benötigt, da nur diese die nötigen Erweiterungen, mit denen die Module von Brucey A. Henderson kompiliert werden können, enthält.

Den C++ Compiler MinGW findet man auf der SourceForge Seite unter **Link**. Hier muss der Automated MinGW Installer für das Release MinGW-1.5.3 heruntergeladen werden. Nach starten von MinGW-5.1.3.exe wählt man Download and install, bestätigt die Lizensvereinbarungen, wählt current Package und aktiviert MinGW Base tools sowie den g++ compiler. Als Installationsort nehmen wir C:\Programme\MinGW. Danach werden alle Pakete automatisch heruntergeladen und installiert.

Link http://sourceforge.net/project/ showfiles.php?group\_id=2435 Unter Windows Vista ist es zudem erforderlich den Inhalt von C:\Programme\MinGW\ libexec\gcc\mingw32\3.4.2 nach C:\Programme\MinGW\bin zu kopieren.

Damit BlitzMax MinGW erkennt, fehlt noch ein Eintrag in die Umgebungsvariable Path. Man findet sie über Start, Einstellungen, Systemsteuerung, System, Erweitert, Umgebungsvariablen, Systemvariablen. Getrennt durch ein Semikolon wird Path um C:\Programme\MinGW\bin erweitert. Von jetzt an lassen sich auch C/C++ Quellcodes in ein BlitzMax Program kompilieren und linken.

| Systemeigenschaften                                              |                                                                                               | ? ×               |
|------------------------------------------------------------------|-----------------------------------------------------------------------------------------------|-------------------|
| Systemwiederherstellu                                            | ing Automatische Updates                                                                      | Remote            |
| Umgebungsvariablen                                               |                                                                                               | ?×                |
| Benutzervariablen fü                                             | r vertex                                                                                      | ? ×               |
| <u>N</u> ame der Variablen:<br><u>W</u> ert der Variablen:       | Path ystem32\Wbem; <mark>Et\Programme\Mir OK Abb</mark>                                       | IGW/Uin<br>rechen |
| Systemvariablen —                                                |                                                                                               |                   |
| Variable<br>ComSpec<br>FP_NO_HOST_C<br>NUMBER_OF_P<br>OS<br>Path | Wert<br>C:\WINDOWS\system32\cmd.exe<br>NO<br>2<br>Windows_NT<br>C:\WINDOWS\system32;C:\WINDOV | ₩5: ▼             |
|                                                                  | Neu Bearbeiten I                                                                              | .öschen           |
|                                                                  | ок                                                                                            | Abbrechen         |
| · <u> </u>                                                       | OK Abbrechen                                                                                  | Übernehmen        |

wxMax wird über SVN auf den neusten Stand gehalten. Einen kostenlosen SVN Client kann man sich unter www.subversion.tigris.org, Downloads, Windows herunterladen. Hinter svn-1.4.5-setup.exe steckt ein einfacher Installer. Nach bestätigen der Lizensvereinbarungen und Wählen des Installationsortes (hier C:\Programme\Subversion) installiert sich der Client automatisch. Der Projektmanager der Standard IDE unterstützt von nun an auch das Verwalten von SVN Projekten. letzt kann wxMax heruntergeladen werden. Dazu öffnet man eine Konsole über Start, Ausführen, cmd und wechselt in das BlitzMax Modul Verzeichnis via cd C:\ [Enter] cd Programme\BlitzMax\ mod [Enter]. Von hier aus wird mit svn checkout http://wxmax.googlecode. com/svn/trunk/wx.mod/ [Enter] Das Modul vom GoogleCode Repository heruntergeladen. Im Modul Ordner sollte danach ein weiterer Ordner wx.mod existieren. Die fehlenden Header und Bibliotheken bekommt man unter Link. wxwidgets 2.8.7 headers.zip muss ins wx.mod\include und wxwidgets 2.8.7 static win32b.zip ins wx.mod\lib Verzeichnis extrahiert werden. Um die Module zu kompilieren muss man das bmk Tool benutzen. Dazu in der Konsole bmk makemods wx [Enter] eintippen. Aufgrund des Umfangs wird das Kompilieren ca. eine halbe Stunde dauern. Kaffe trinken ist also angesagt. Praktisch ist auch die BlitzMax Dokumentation von wx-Max um schnell Methoden nachschlagen zu können. Hierfür muss noch makedocs [Enter] in der Konsole aufgerufen werden. wxMax ist fertig installiert. Ob alles geklappt hat, weiß man nach dem Kompilieren und Starten von hello world.bmx im Ordner wx.mod\samples. Sollte es zu der Fehlermeldung »cannot find -lwinspool« kommen, müssen die 3 Bibliotheken libwinspool.a, librpcrt4.a und libodbc32.a von MinGW\lib in wx.mod\lib\win32 kopiert werden. Danach sollte sich das Programm fehlerfrei kompilieren lassen.

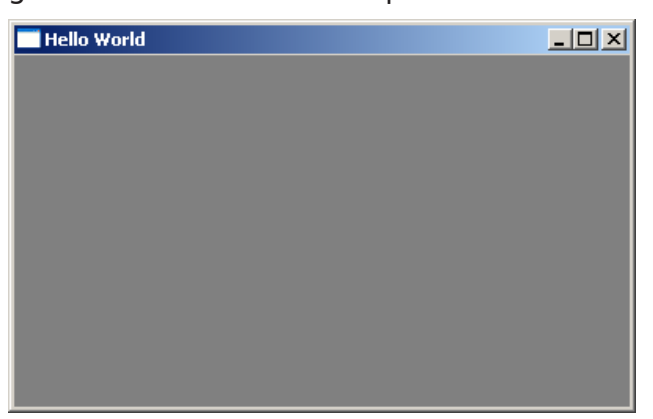

#### **Das erste Programm**

Unser erstes Programm soll einfacher Weise »Hello, world!« in einer MessageBox ausgeben.

Link http://code.google.com/p/wxmax/ downloads/list

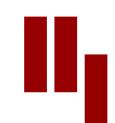

```
SuperStrict
```

```
Framework wx.wxApp
Import wx.wxControl
Global myApplication : TMyApplication
myApplication = New TMyApplication
myApplication.Run()
Type TMyApplication Extends wxApp
Method onInit:Int()
wxMessageBox("Hello, welt!" , "Nachricht für dich!")
End Method
End Type
```

wxWidgets ist komplett objektorientiert. Typisch für wxWidgets ist das Ableiten der Klassen und Überladen von Methoden. Eine wxWidgets Anwendung ist daher immer von *wxApp* abgeleitet und überlädt die Methode *onlnit*.

Als nächstes wollen wir ein Fenster mit Menü und Statusbar erstellen. Hierfür benötigen wir die Klassen wxFrame, wxMenuBar und wxMenu. Zuerst muss eine Fensterklasse, abgeleitet von wxFrame, erstellt werden. In der überladenen onInit Methode wird dann das Menü und die Statusbar erstellt. Typischerweise werden in der onInit - Methode auch alle Widgets geladen. Aber dieses Beispiel kommt ohne aus.

```
SuperStrict
Framework wx.wxApp
Import wx.wxFrame
Import wx.wxMenu
Global myApplication : TMyApplication
myApplication = New TMyApplication
myApplication.Run()
End
Type TMyApplication Extends wxApp
      Field myFrame : TMyFrame
      Method onInit:Int()
             myFrame = New TMyFrame
             myFrame.Create()
             myFrame.Show()
             Return True
      End Method
End Type
Type TMyFrame Extends wxFrame
      Method onInit()
      End Method
End Type
```

Dieser Code erzeugt ein leeres Fenster. Wohlgemerkt wird hier die *onlnit* - Methode der Klasse *TMyApplication* benutzt, um das Fenster auf elegante Art zu erzeugen.

Als nächstes widmen wir uns der Statusbar. Dazu wird die Statusbar in einem Member statusBar referenziert. Die Methode CreateStatusBar ist in der Klasse wxFrame enthalten und hat als Rückgabetyp wxStatusBar. Die Anzahl der Felder in der Statusbar kann eingestellt werden. Typischerweise werden 2 Felder verwendet. Im ersten Feld steht der Name und im zweiten Feld eine Kurzhilfe zum Widget, über das sich aktuell der Mauszeiger befindet.

```
Type TMyFrame Extends wxFrame
Field statusBar : wxStatusBar
Method OnInit()
statusBar = CreateStatusBar(2)
statusBar.SetStatusText("Text 1", 0)
statusBar.SetStatusText("Text 2", 1)
End Method
End Type
```

Auch das Anbringen eines Menüs ist recht einfach gemacht:

```
Field menuBar
                : wxMenuBar
Field menuFile : wxMenu
Field menuEdit : wxMenu
Field menuHelp : wxMenu
Method onInit()
      menuBar = New wxMenuBar.Create()
      menuFile = New wxMenu.Create()
      menuEdit = New wxMenu.Create()
      menuHelp = New wxMenu.Create()
                                  "Neu")
      menuFile.Append(wxID NEW,
      menuFile.Append(wxID_OPEN, "Öffnen")
      menuFile.Append(wxID_SAVE, "Speichern")
      menuFile.AppendSeparator()
      menuFile.Append(wxID_EXIT, "Beenden")
      menuBar.Append(menuFile, "Datei")
      menuBar.Append(menuEdit, "Bearbeiten")
      menuBar.Append(menuHelp, "Hilfe")
      SetMenuBar(menuBar)
         . . .
```

Für Standard-Menüs, wie Neu, Öffnen usw. bietet wxWidgets vordefinierte IDs. Braucht man aber bspw. ein Menüeintrag »Bild einfügen« muss man sich eine eigene ID ausdenken, bspw. Const ID\_ MENU\_INSERT\_PICTURE : Int = 100. Die IDs sind später wichtig wenn es um Events geht, damit zwischen den Einträgen unterschieden werden kann. Tastenkürzel (Hotkeys) sind auch möglich, sie werden vom Menütext durch Tabulator ~t getrennt - so könnte der Eintrag »Öffnen« auch über [Strg+0] erreichbar sein:

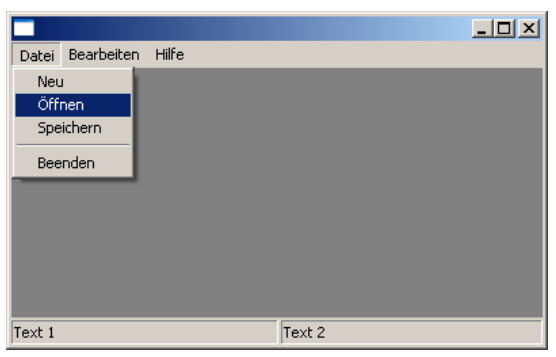

menuFile.Append(wxID\_OPEN, "Öffnen~tCtrl+0")

Über die Methoden AppendSubMenu, AppendCheckItem und AppendRadioItem lassen sich zudem Untermenüs, CheckItems (Menüeinträge mit Häckchen) und RadioItems (Menüeinträge mit Mehrfachauswahl) erstellen.

#### Form Designer

Fast unverzichtbar ist ein Form Designer bei Großprojekten. Die Auswahl ist nicht besonders groß:

- Kommerziell: wxDesigner, DialogBlocks
- Kostenlos: *Almas Dialog Designer* (leider nicht für Windows erhältlich), *wxGlade* (nur für Python), *wxDev-C++*, *wxFormBuilder*

wxDev-C++ und wxFormBuilder sind sich recht ähnlich, doch bevor man sich eine kom-

plette IDE für C++ herunterlädt, greift man besser zum wxFormBuilder. Download unter www.wxformbuilder.org. Man merkt gleich, dass das kein überladenes Programm ist. Alles ist schön übersichtlich platziert. Links der Object Tree mit allen Frames und Widgets, oben die Toolbar zum Ausrichten der Widgets, darunter eine Toolbar mit allen Widgets, rechts Object Properties und im Zentrum eine Vorschau des jeweiligen Frames.

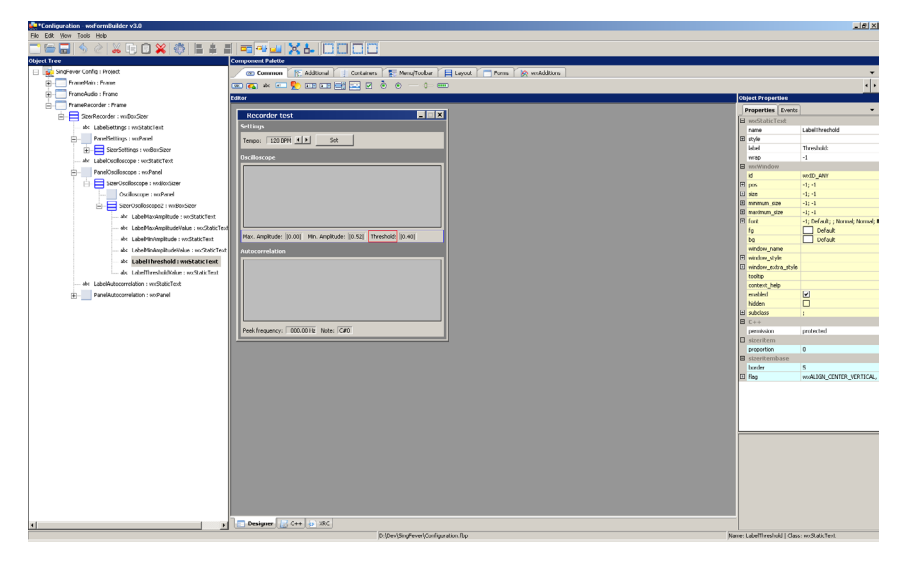

Der Designer erzeugt zum einem C++ Code und zum anderen XRC Code. XRC ist ein XML basierendes Resource System, warüber sich auch zur Laufzeit Frames laden und anzeigen lassen.

#### Das Prinzip der Sizer

Bevor es weitergehen kann, müssen wir zuerst verstehen was Sizer sind und wie sie funktionieren.

Das Problem ist, dass Widgets von Plattform zu Plattform unterschiedlich aussehen und dadurch auch unterschiedliche Größen haben. Ein Button der mit 40 Pixel Breite gut unter Windows aussieht kann unter Mac OS X schon zu klein sein. Besser ist es, wenn die Größe sich dynamisch anpasst. Hier kommen die Sizer zum Einsatz. Ihre Größe wird durch ihren Inhalt bestimmt. wxWidgets verfolgt ein ähnliches Layoutkonzept wie CSS im Webdesign.

Eine typische Anwendung ist das Verwalten von Mitarbeitern in einer Datenbank. Alle Widgets sind in Sizer verschachtelt. An der Wurzel ist der Frame. Die zwei Static-BoxSizer für Person und Eintrag stehen untereinander, sind also vertikal angeordnet. Dafür bietet sich ein BoxSizer mit orient = wxVERTICAL an. Alle Childs werden somit untereinander angeordnet. Nicht nur Widgets sondern auch Spacer (Abstandhalter) und Sizer selbst können Childs in einem Sizer sein. Die Buttons mit vor, zurück usw. sind horizontal auf einer Linie angeordnet. Dafür kam ein BoxSizer mit orient = wx-HORIZONTAL zum Einsatz. Für die Personendaten bot sich ein FlexGridSizer an.

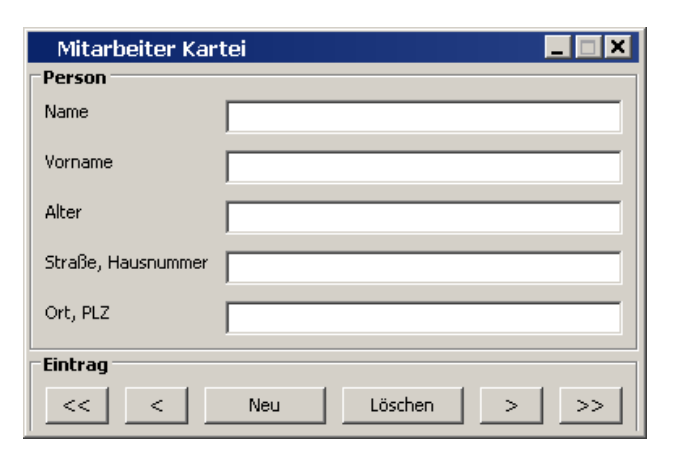

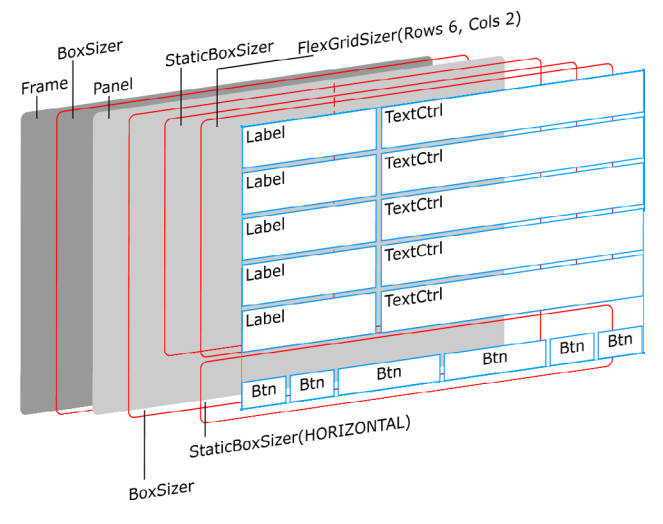

#### Sizer in der Übersicht

wxWidgets bietet unterschiedliche Sizer für unterschiedliche Aufgaben:

BoxSizer

Abhängig von seiner Orientierung, werden seine Childs entweder untereinander wxHORIZONTAL oder nebeneinander wxVERTICAL angeordnet.

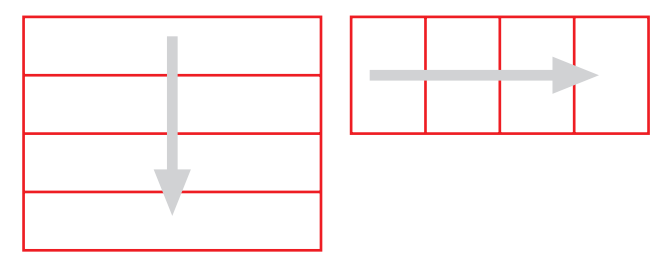

StaticBoxSizer

Wie der Name schon sagt, verhält er sich wie ein BoxSizer mit dem Unterschied, dass er zusätzlich eine Überschrift (Label) und einen umfließenden Rahmen besitzt. In anderen Frameworks ist häufig von einer *GroupBox* die Rede.

GridSizer

Diesen Sizer darf man sich als eine zweidimensionale Tabelle vorstellen. Die Anzahl an Spalten (cols) und Zeilen (rows) sind beliebig. Alle Zellen besitzen die selbe Größe. Zusätzlich lassen sich die vertikalen (vgap) und horizontalen (hgap) Abstände der Zellen angeben. Ein gutes Beispiel für einen GridSizer ist die Tastatur eines Taschenrechners oder eines Telefons.

• FlexGridSizer

Auch der FlexGridSizer ist aufgebaut wie eine zweidimensionale Tabelle mit dem Unterschied, dass die Spalten und Zeilen nicht einheitlich groß sind. Das erlaubt mehr Flexibilität. Dazu kann man angeben, welche Spalten (AddGrowableCol) und Zeilen (AddGrowableRow) mit deren Inhalt wachsen dürfen (später dazu mehr im Abschnitt über Größe).

GridBagSizer

Dieser Sizer geht noch einen Schritt weiter und ermöglicht es Zeilen und Spalten zu verbinden. Wer Ahnung von HTML hat, wird sich hier an *colspan-* und *rowspan* -Attribute einer Tabelle erinnert fühlen.

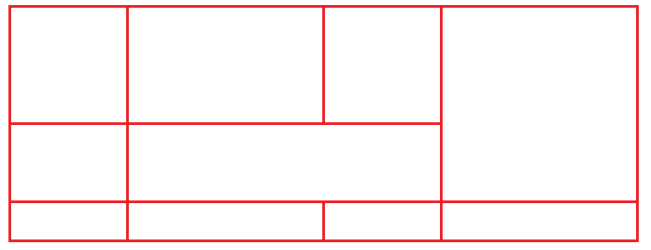

StdDialogButtonSizer

Anfangs wirkt er deplaziert hat aber auch seine Berechtigung. Wer eigene Dialogboxen erstellen möchte hat das Problem, dass bspw. der Hilfe Button mal rechts (Windows) mal links (Mac OS X) positioniert wird. Um hier größten Komfort für den Benutzer zu garantieren, nimmt man diesen Sizer um plattformunabhängig die Standardbuttons zu platzieren.

#### **Richtig platzieren**

Das Anordnen von Elementen innerhalb eines Sizers erfolgt über die Alignflags. Man muss hier die Ausrichtigung des Sizers berücksichtigen. In einem BoxSizer mit vertikaler Orientierung lassen sich die Childs entweder links wxALIGN\_LEFT, mittig wxALIGN\_CENTER\_HORIZONTAL oder rechts wxALIGN\_RIGHT anordnen. Das ist

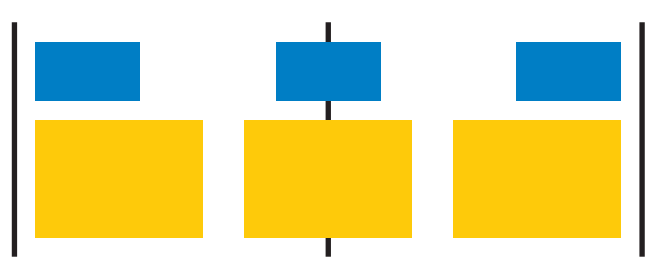

bspw. bei Eingabemasken sinnvoll. In einem BoxSizer mit horizontaler Orientierung hingegen sind nur oben wxALIGN\_ TOP, mittig wxALIGN\_CENTER\_VERTICAL oder unten wxALIGN\_BOTTOM zugelassen:

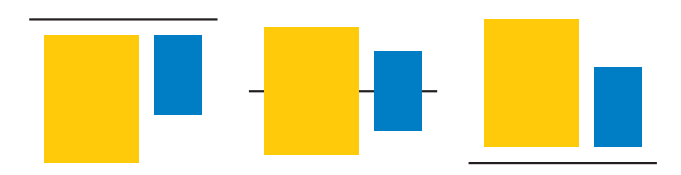

Bei den Sizern mit Zellen (GridSizer, Flex-GridSizer und GridBagSizer) ist auch eine Kombination aus vertikalen und horizontalen Flags möglich. Ein Button wird bspw. mit wxALIGN\_RIGHT|wxALIGN\_BOTTOM nach unten rechts verfrachtet. wxALIGN\_CENTER ist eine Kombination aus wxALIGN\_CENTER\_ HORIZONTAL und wxALIGN\_CENTER\_VERTI-CAL.

Auch der äußere Abstand der Childs lässt sich bestimmen. Man verpasst dem Widget einen unsichtbaren Rahmen und kann festlegen ob er oben wxTOP, unten wxBOTTOM, links wxLEFT oder rechts wxRIGHT zum tragen kommt. Eine Kombination der einzelnen Flags ist möglich. Standardmäßig wird wxALL genommen - eine Kombination aus allen Flags. Die Außenrahmen werden übrigens zusammenaddiert. Stehen sich zwei Buttons mit 10 Pixel Außenrahmen gegenüber so beträgt ihr Gesamtabstand 20 Pixel. Der Webdesigner wird hier an marginleft, margin-right usw. denken.

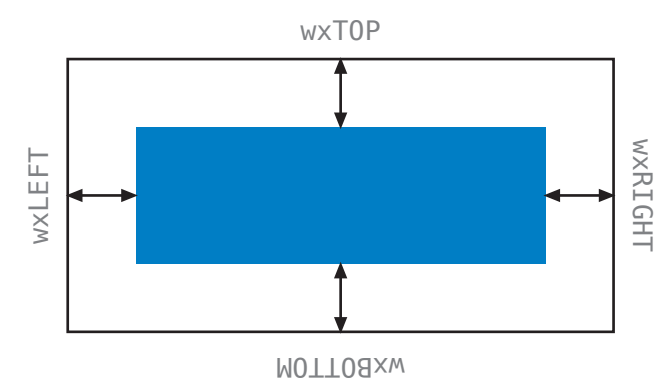

#### Größe

Anfangs wirkt das Bestimmen der Größe etwas kompliziert, man hat sich allerdings auch hier nach kurzer Zeit reingearbeitet.

Alle Childs teilen sich einen endlichen Raum. Wie dieser aufgeteilt wird, bestimmt die Eigenschaft *Proportion*. Ist sie auf 0 (Standard) gesetzt, nimmt das Child die optimale Größe an (bei StaticText ist die abhängig von Texthöhe und Breite) der restliche Raum wird dann auf die anderen Childs aufgeteilt. Mit Proportion kann man dabei die einzunehmenden Anteile bestimmen. Bspw. teilen sich zwei Buttons den Raum in einem BoxSizez (mit horizontaler Orientierung). Der erste Button bekommt 7 Anteile der Zweite 3 Anteile. Ist der Box-Sizer 200 Pixel breit, bekommt der erste Button eine Breite von 140 Pixel und der Zweite eine Breite von 60 Pixel zugesprochen; also 7 von 10 und 3 von 10. Bei einem BoxSizer mit vertikaler Orientierung wird statt der Breite die Höhe anteilsmäßig aufgeteilt. Auf Grid-, FlexGrid-und GridBag-Sizer hat diese Eigenschaft übrigens keine Auswirkung, da sich nur ein einziges Child im Raum (der Zelle) befindet. Anhand eines einfachen Beispiels mit vier Buttons und einem Spacer soll das veranschaulicht werden:

1 2 3 4

Zu sehen sind vier Buttons und einem Spacer mit unterschiedlichen *Stretchfactors*. Button 1 mit Proportion = 1, der Spacer mit Proportion = 1, Button 2 mit Proportion = 0, Button 3 mit Proportion = 2 und Button 4 mit Proportion = 3. Button 2 hat eine Feste Breite von 40 Pixel. Der restliche Raum wird auf die anderen Buttons und den Spacer aufgeteilt. Button 1 bekommt davon 1/7, der Spacer 1/7, Button 3 2/7 und Button 4 3/7.

Des weiteren gibt es noch die Eigenschaft *Expand*. In BoxSizern mit vertikaler Orientierung dehnt es in die Breite, mit horizontaler Orientierung in die Höhe aus. In den Zellen basierenden Sizern wird der in Breite und Höhe der volle Platz genutzt.

#### **Projekt wxID3 Editor**

Nach der ganzen Theorie können wir unser Wissen gleich auf die Probe stellen. Es soll ein Editor von *ID3v1* und *ID3v1.1* - Tags in MP3 Dateien werden. ID3 steht für *Idendify an MP3*. Diese Tags speichern Informationen über Interpret, Titel, Genre usw. des Stücks. Ein ID3v1 Tag ist 128 Byte groß und ist immer am Ende einer MP3 Datei zu finden. Der Tag wird von MP3 Playern ignoriert, da der MPEG Frame Header sich mit 11 gesetzten Bits synchronisiert. »TAG« ist in binär Schreibweise **01010100 010**00001 01000111 und widerspricht somit den Synchronisationsbits. Der Aufbau ist folgender:

| <u>Offset</u> | <u>Länge</u> | <u>Beschreibung</u> |
|---------------|--------------|---------------------|
| 0             | 3            | Signatur »TAG«      |
| 3             | 30           | Titel               |
| 33            | 30           | Interpret           |
| 63            | 30           | Album               |
| 93            | 4            | Erscheinungsjahr    |
| 97            | 30           | Kommentar           |
| 127           | 1            | Genre               |
|               |              |                     |

Die Länge von 30 Byte beim Feld *Interpret* bspw. ist nicht zwingend. Sollte er kürzer ausfallen, werden die restlichen Bytes mit Null-Zeichen aufgefüllt.

Das Feld *Genre* gibt den Index in einer Genreliste an.

In Version v1.1 hat ein zusätzliches Feld *Tracknummer* Einzug gehalten. Dazu wurde das Kommentarfeld um zwei Byte gekürzt. Es folgt ein Null-Zeichen und anschließend ein Byte Tracknummer. Mit dem Null-Zeichen wurde die Rückwärtskompatibilität gesichert.

Die entsprechende Klasse *TID3v1Tag* ist schnell geschrieben und soll auch nicht Thema bezogen weiter interessant sein. Sie stellt zwei Methoden *Read* und *Write* zur Verfügung an denen ein Dateistream übergeben wird.

Die Oberfläche wird in wxFormBuilder entwickelt. Die Datei *wxID3Editor.fbp* enthält das gesamte Projekt.

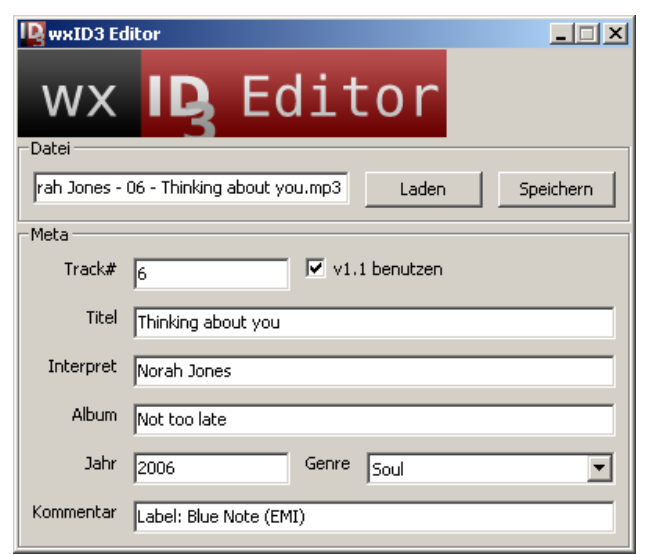

Um nicht stundenlang den Aufbau des GUIs zu besprechen nur ein paar Besonderheiten:

• Es ist nicht nötig, dass das Fenster frame-

Main vom Benutzer vergrößert / verkleinert werden kann. Dazu wurde der Standardstyle wxDEFAULT\_FRAME\_STYLE auf wxCAPTION, wxCLOSE\_BOX, wxMINIMI-ZE\_BOX, wxSYSTEM\_MENU abgeändert. Die vier Flags garantieren eine Titelleiste mit Minimieren- und Beendenbutton.

- Bei *bitmapLogo* wurde der relative Pfad *Logo.bmp* verwendet. Standardmäßig wird aber ein absoluter Pfad von wxForm-Builder vorgegeben. Damit kommt aber weder wxFormBuilder zurecht, noch sollte man mit absoluten Pfaden arbeiten.
- Die Metadaten wurden in einem Flex-GridSizer realisiert. Die zweite Spalte wurde als growable festgelegt. In der ersten Zeile der zweiten Spalte wurde ein BoxSizer mit horizontaler Orientierung benutzt um die zwei Widgets *text*-*Track* sowie *checkVersion* auf einer Zeile unterzubringen. Das gilt analog für die vorletzte Zeile, welche aus Platzgründen *labelGenre* und *choiceGenre* noch untergebracht wurden.
- Um die Länge der Eingabe zu begrenzen, wurde bspw. bei *textInterpret* das Attribut *maxlength* auf 30 gesetzt.

Im Ordner wx.max/tools gibt es ein Tool wx-CodeGen, womit man aus wxFormBuilder-Projekte BlitzMax Code generieren lassen kann. Es ist von Vorteil, wenn das Erstellen der ganzen Widgets in eine separate Datei ausgelagert wird. So wurde der generierte Code leicht modifiziert in die Datei Designer.bmx ausgelagert. In der Methode onInit der Klasse TFrameMain wird sie dann wieder mit Include "Designer. bmx" eingebunden. Neben dem Festlegen der maximalen Länge des TextCtrls gibt es noch Validatoren, die die Eingabe in Echtzeit prüfen. Für die Widgets textTrack und textYear wurde ein numerischer Validator gewählt. Der verhindert, dass Buchstaben oder andere Zeichen eingegeben werden dürfen. Dazu wurde New wxTextValidator.Create(wxFILTER NUMERIC) als Parameter bei der Create - Methode übergeben. Bis zu diesem Punkt ist alles Schnittstellendesign, hat also mit Programmieren recht wenig am Hut.

Die eigentliche Funktionalität des Pro-

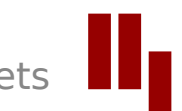

gramms kommt jetzt. Man stelle sich vor, das Programm wird zum ersten mal gestartet; eine MP3 ist noch nicht ausgewählt. Bei diesem Szenario sollten alle Widgets, bis auf den Ladebutton, deaktiviert sein um den Benutzer nicht zu verwirren. Die Klasse *wxWindow*, von der unter anderem auch wxTextCtrl und wxButton abgeleitet sind, bietet die Methoden *Enable* und *Disable* zum aktivieren und deaktivieren des Widgets. Wir werden uns für *TFrameMain* zwei Methoden *disableAll* und *enableAll* programmieren. Erste deaktiviert alle Widgets, bis auf den Ladebutton, und letztere aktiviert sie. *textTrack* kann aber nicht träudumm aktiviert werden. Das muss in Abhängigkeit von *checkVersion* geschehen. Den aktuellen Stand dieser CheckBox erfährt man mit checkVersion.Get-Value(), das True für checked und False für unchecked zurückliefert.

| Method | disableAll()                                                  |
|--------|---------------------------------------------------------------|
|        | <pre>buttonSave.Disable()</pre>                               |
|        | <pre>textTrack.Disable()</pre>                                |
|        | <pre>checkVersion.Disable()</pre>                             |
|        | <pre>textTitle.Disable()</pre>                                |
|        | <pre>textInterpret.Disable()</pre>                            |
|        | <pre>textAlbum.Disable()</pre>                                |
|        | <pre>textYear.Disable()</pre>                                 |
|        | <pre>choiceGenre.Disable()</pre>                              |
|        | <pre>textComment.Disable()</pre>                              |
| End Me | thod                                                          |
|        |                                                               |
| Method | enableAll()                                                   |
|        | buttonSave.Enable()                                           |
|        | <pre>If checkVersion.GetValue() Then textTrack.Enable()</pre> |
|        | checkVersion.Enable()                                         |
|        | <pre>textTitle.Enable()</pre>                                 |
|        | <pre>textInterpret.Enable()</pre>                             |
|        | textAlbum.Enable()                                            |
|        | textYear.Enable()                                             |
|        | choiceGenre.Enable()                                          |
|        | <pre>textComment.Enable()</pre>                               |
| End Me | thod                                                          |

Zu Beginn muss also *disable-All* aufgerufen werden, damit es nicht zum Missverständnis mit dem Benutzer kommt. Bleiben wir gleich bei der CheckBox *checkVersion*. Möchte der Benutzer Version 1.1 benutzen hat das 2 Konsequenzen: *textTrack* muss aktiviert werden und *text-Comment* kann nur noch 28 statt 30 Zeichen entgegen nehmen. Und hier kommen nun Events ins Spiel.

Bei jeder Aktion, sei es hervorgerufen durch den Benutzer oder durch das Betriebssystem, wird ein Event ausgelöst. So werden Events

beim klicken auf einem Button, ändern eines Textes, Größe ändern eines Fensters, Drag 'n' Drop von Dateien uvm. ausgelöst. Auf alle Events muss nicht reagiert werden. Beim Button *buttonLoad* interessiert uns, bis auf das Klick-Event, kein anderes. Ob sich der Mauszeiger über den Button bewegt spielt keine Rolle für die Programmfunktionalität. Deswegen werden Events auch explizit über die Methoden *Connect* resp. *ConnectAny* mit Funktionen verbunden. Events werden also in Funktionen verwaltet, genauer in Callback-Funktionen. Ist das Klick-Event von *checkVersion* durch

ConnectAny(wxEVT\_COMMAND\_CHECKBOX\_CLICKED, onVersionClick)

mit *onVersionClick* verbunden, wird die Funktion von nun an von wxWidgets immer dann aufgerufen, wenn der Benutzer auf die CheckBox klickt. Die Funktionsprotypen für das Eventhandling sind immer gleich: Function Funktionsname(e:wxEvent). Weiterhin gibt es mehrere Eventklassen die von wxEvent abgeleitet sind. Bei wxEVT\_COMMAND\_ CHECKBOX\_CLICKED wird bspw. *wxCommandEvent* ausgelöst. Diese hat, neben anderen Erweiterungen, die Methode *IsChecked* um abzufragen, ob die CheckBox aktiviert oder deaktiviert wurde. Das geht auch mit CheckBox-Menüeinträgen.

```
Function onVersionClick(e:wxEvent)
Local event : wxCommandEvent, ..
_self : TFrameMain
event = wxCommandEvent(e)
_self = TFrameMain(event.Parent)
If event.IsChecked() Then
        self.textTrack.Enable()
```

```
_self.textComment.SetMaxLength(28)
If _self.textComment.GetLabelText().Length > 28 Then ..
_self.textComment.SetLabel(_self.textComment.GetLabelText()[..28])
Else
_self.textTrack.Disable()
_self.textComment.SetMaxLength(30)
EndIf
End Function
```

Leider ist es nicht möglich Methoden für das Eventhandling zu benutzen. Stattdessen kommen statische Funktionen zum Einsatz. Um dennoch Übersicht zu wahren, erstellt man die Funktionen in den Klassen. Über das Casten von *event.parent* in den Klassentyp (siehe *\_self*) kann man dann auch auf die Member der Instanz zugreifen.

Die Funktionalität von *buttonLoad* besteht darin, einen Dateidialog anzuzeigen in dem der Benutzer die MP3 wählt, die Datei als Stream zu öffnen und den ID3-Tag, falls vorhanden, auszulesen und anzuzeigen. Dazu könnte man die Klasse *wxFileDialog* benutzen, es geht aber über die Funktion *wxFileSelector* etwas bequemer.

```
Function onLoadClick(e:wxEvent)
      Local event : wxCommandEvent, ...
            _self : TFrameMain, ..
             file : String
      event = wxCommandEvent(e)
       _self = TFrameMain(event.Parent)
      file = wxFileSelector("Öffne MP3 Datei",,,".mp3", .
                            "MP3 Dateien (*.mp3)|*.mp3|Alle Dateien (*.*)|*.*", ...
                            wxFD_FILE_MUST_EXIST, _self)
      If file Then
             Local stream : TStream, ...
                   success : Int
             stream = ReadStream(file)
             If Not stream Then Throw("Konnte Datei nicht öffnen")
             success = id3Tag.Read(stream)
             stream.Close()
             _self.textFile.SetLabel(file)
             _self.textFile.SetSelection(-1, -1)
             If success Then
                    If id3Tag.Track > 0 Then
                           _self.textTrack.SetLabel(id3Tag.Track)
                           _self.checkVersion.SetValue(True)
                           _self.textComment.SetMaxLength(28)
                    Else
                           _self.textTrack.SetLabel("")
                           _self.textTrack.Disable()
                           _self.checkVersion.SetValue(False)
                           _self.textComment.SetMaxLength(30)
                    EndIf
                    _self.textTitle.SetLabel(id3Tag.Title)
                     self.textInterpret.SetLabel(id3Tag.Interpret)
                    _self.textAlbum.SetLabel(id3Tag.Album)
                    _self.textYear.SetLabel(String.FromInt(id3Tag.Year))
                    _self.choiceGenre.SelectItem(id3Tag.Genre)
                    _self.textComment.SetLabel(id3Tag.Comment)
             Else
                    _self.textTrack.SetLabel("")
                    _self.checkVersion.SetValue( )
                    _self.textComment.SetMaxLength(28)
                    _self.textTitle.SetLabel("")
```

```
_self.textInterpret.SetLabel("")
             _self.textAlbum.SetLabel("")
             _self.textYear.SetLabel("")
             self.choiceGenre.SelectItem(0)
             _self.textComment.SetLabel("")
      EndIf
      _self.enableAll()
EndIf
```

**End Function** 

»Öffne MP3 Datei« wird in der Titelleiste des Dialogs angezeigt. Die Parameter default-Path und defaultFileName lassen wir außer Acht - sie sind aber nützlich, wenn man zu Anfang bspw. den Ordner Meine Bilder für ein Grafikprogramm benutzen möchte. Der Parameter wildc für die Dateierweiterungen folgt einer eigenen Syntax. Alle Einträge werden durch ein | getrennt. Anzeigetext|Erweiterung;Erweiterung|Anzeigetext| Erweiterung; Erweiterung | ... Bei einem Grafikprogramm könnte wildc bspw. »JPEG Bild(\*.jpg;\*.jpeg)|\*.jpg;\*.jpeg|GIF Bild(\*.gif)|\*.gif|PNG Bild(\*.png)|\*. png|Alle Dateien|\*.\*« lauten. wxFILE MUST EXIST stellt sicher, dass die Datei auch existiert (nur wenn Abbrechen geklickt wurde, liefert die Funktion Null zurück).

Den umgekehrten Weg geht buttonSave. Hier müssen zunächst alle Einträge aus den Widgets in den ID3-Tag übernommen und anschließend in die Datei geschrieben werden.

```
Function onSaveClick(e:wxEvent)
       Local event : wxCommandEvent, ..
             _self : TFrameMain, ..
             stream : TStream
       event = wxCommandEvent(e)
       _self = TFrameMain(event.Parent)
       If self.checkVersion.GetValue() Then
              id3Tag.Track = self.textTrack.GetLabelText().ToInt()
       Else
              id3Tag.Track = 0
       EndIf
       id3Tag.Title = _self.textTitle.GetLabelText()
       id3Tag.Interpret = _self.textInterpret.GetLabelText()
       id3Tag.Album = _self.textAlbum.GetLabelText()
id2Tag.Year
                        = .
                            self.textYear.GetLabelText().ToInt()
       id3Tag.Year
       id3Tag.Genre
       id3Tag.Genre = _self.choiceGenre.GetSelection()
id3Tag.Comment = _self.textComment.GetLabelText()
       stream = OpenStream( self.textFile.GetLabelText())
       If Not stream Then Throw("Konnte Datei nicht zum Speichern öffnen")
       id3Tag.Write(stream)
       stream.Close()
End Function
```

Die vollständige onlnit Methode sieht folgendermaßen aus:

Method onInit() Include "Designer.bmx" disableAll() Connect(wxID OPEN, wxEVT COMMAND BUTTON CLICKED, onLoadClick) Connect(wxID\_SAVE, wxEVT\_COMMAND\_BUTTON\_CLICKED, onSaveClick) ConnectAny(wxEVT\_COMMAND\_CHECKBOX\_CLICKED, onVersionClick) End Method

Die Widgets buttonLoad, buttonSave und checkVersion sind nun mit ihren Callback-Funktionen verbunden. Als letzte Methode soll es noch eine Art Konstruktor geben, der den richtigen Fenstertitel und die richtige Titelleiste sicherstellt:

#### End Method

Zugleich wird über *Setlcon* das geladene Icon gesetzt. Es findet sich anschließend in der Titelleiste wieder.

Sollte ein Fehler auftreten, können wir diesen auch gleich in eine MessageBox anzeigen lassen.

| Try   |                                                                       |
|-------|-----------------------------------------------------------------------|
|       | application.Run()                                                     |
| Catch | Exception: Object                                                     |
|       | <pre>wxMessageBox(Exception.ToString(), "Fehler", wxICON_ERROR)</pre> |
| End T | 'y                                                                    |
|       |                                                                       |

Erweitern ließe sich das Programm dahingehend, dass es Drag 'n' Drop von MP3s zulässt oder Kopieren und Einfügen des Tags in und aus der Zwischenablage unterstützt. Das ID3 v1.1 längst veraltet ist, sollte klar sein. Es bot sich aber wegen des einfachen Aufbaus für dieses Projekt an. Wer sicher gerne näher mit dem Thema befassen möchte, erhält weitere Informationen unter www.id3.org.

#### Ausgewählte Widgets im Überblick

• RadioButton und RadioBox

Wann immer eine Auswahl von mehreren Einträgen getroffen werden soll, kommen RadioButtons zum Einsatz.

Ob ein Eintrag aktiv ist, wird mit myRadio-Button.GetValue() abgefragt. Welche RadioButtons zu einer Gruppe gehören bestimmt das Flag wxRB\_GROUP und muss immer beim ersten Eintrag aktiviert sein. So wurde das Flag im Beispiel bei »640 x 480 Pixel« und »OpenGL« gesetzt, sonst würden die fünf RadioButtons als eine einzige Gruppe agieren.

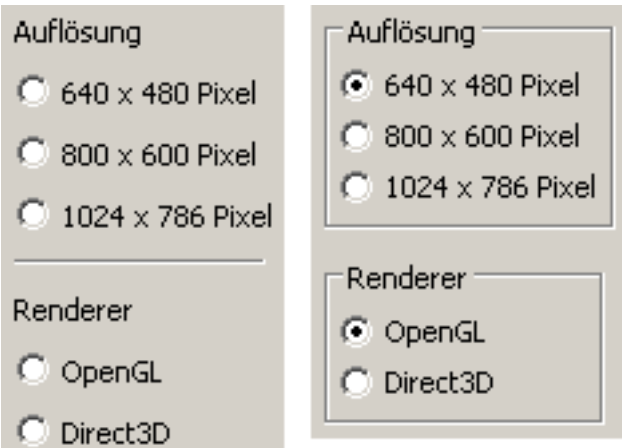

Komfortabler ist hingegen eine RadioBox. Das ist ein StaticBoxSizer mit einer Liste von Auswahloptionen. Er gruppiert die RadioButtons von alleine. Welche Option gewählt wurde, erfährt man über myRadio-Box.GetSelection().

• Slider und Gauge

Slider sind Schiebepotentiometern nachempfunden. Man gibt ihnen einen minvalue und maxvalue vor und der Benutzer bewegt den Schieber im Bereich dieser beiden Werte. Welcher Wert gewählt wurde erfährt man über mySlider.GetValue(). Gauge ist vllt. besser bekannt als *Progress-Bar*. Hier gibt man einen Bereich von 0 bis Max (siehe range) vor und in diesem Bereich kann man mit myGauge.SetValue(x) den Stand festlegen. Slider- und Gaugewidget lassen sich entweder horizontal oder vertikal ausrichten über ihr Styleattribut.

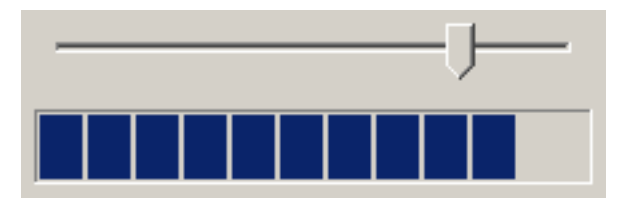

#### • ListCtrl

Eine ListBox besteht aus String-Einträgen, die in einer Liste mit Scrollbar angeordnet sind. Standardmäßig kann nur ein Eintrag gewählt werden, wenn das Flag wxLB\_MUL-TIPLE gesetzt ist, sind auch mehrere Einträge wählbar. Das geschieht über die

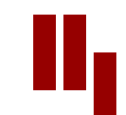

[Shift] Taste oder, bei gesetzten wxLB\_EX-TENDED-Flag, durch einfaches Anklicken des Eintrags.

#### Schriften

| Helvetica        |   |
|------------------|---|
| Garamond         |   |
| Frutiger         |   |
| Bodoni           |   |
| Futura           |   |
| Times            |   |
| Akzidenz Grotesk |   |
| Officina         |   |
| Gill Sans        | _ |
| Univers          | - |

Die Klasse wxListBox als auch wxCombo-Box und wxChoice sind abgeleitet von wx-ComtrolWithItems. Diese bietet unter anderem die Methoden

- Clear, Löschen der gesamten Einträge
- Append, Anhängen eines Eintrags an die Liste
- Insert, Einfügen eines Eintrags in die Liste an bestimmter Position
- Delete, Löschen eines Eintrags
- Select, zum Auswählen eines Eintrags
- GetSelection(s), zum Abfragen der Auswahl.
- TreeCtrl

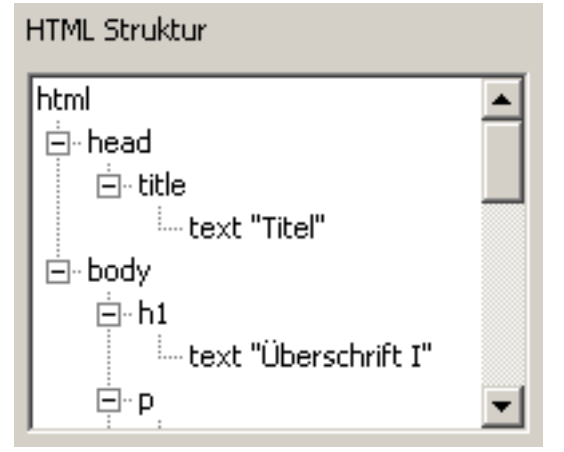

Um hierarchische Daten darzustellen, eignet sich das TreeCtrl. Man denke an den Explorer, welcher Ordner und Unterordner in einer Baumstruktur darstellt. Über AddRoot kann das Wurzelelement hinzugefügt werden und über AppendItem lassen sich dann einem Element mehrere Unterelemente anfügen. Über GetSelection resp. GetSelections (bei gesetzten wxTR\_- MULTIPLE-Flag) erfährt man, welches Element vom Benutzer ausgewählt ist. Weitere Methoden für das Bearbeiten der Baumstruktur sind *GetRootItem*, *GetFirstChild*, *GetLastChild* und *GetNextSibling*.

Notebook

In einem Notebook werden Inhalte in Pages gruppiert und sind über Tabs anwählbar. Am Besten geschieht dies über ein Panel, was dann über myNotebook. AddPage (myPanel) als Tab hinzugefügt wird.

| Einste    | Ilungen 📃 🗖 🗙                   |
|-----------|---------------------------------|
| Allgemein | e Einstellungen Farben Dokument |
| Titel:    | Kapitel III                     |
| Autor:    | Max Mustermann                  |
| Format:   | DIN A4 Breite: 210 Höhe: 297    |
| Ränder:   | Oben: 54 Unten: 30              |
|           | Links: 24,1 Rechts: 20          |
| Einheit:  | Millimeter 💌                    |
|           |                                 |
|           |                                 |

#### **Tipps und Tricks**

Um seinen Programmen den letzten Schliff zu verleihen oder sich das lästige Suchen in der Dokumentation zu ersparen, folgen ein paar ausgewählte Tipps und Tricks:

#### • Traylcon

Traylcons lassen sich über die Klasse wxTaskBarlcon realisieren. Sie bietet die Methoden Setlcon und Removelcon. Removelcon sollte unbedingt zum Programmende aufgerufen werden, sonst bleibt das Icon noch eine Weile anstandslos in der TrayBar stehen.

|    | wxID3 Editor |
|----|--------------|
| ~~ | LO 0, 11:59  |

Wenn man eine eigene Klasse von *wxTaskBarlcon* ableitet, kann man die Methode *CreatePopupMenu* überschreiben. In ihr kann man ein Popupmenü erstellen und es als Rückgabewert benutzen. Klickt der Benutzer nun mit der rechten Maustaste aufs Traylcon, bekommt er dieses Popupmenü angezeigt. CreatePopupMenu ist die zu bevorzugende Variante statts auf ein Klickevent der rechten Maustaste zu reagieren.

```
' ...
icon = wxIcon.CreateFromFile("Icon.ico", wxBITMAP_TYPE_ICO)
If Not icon.IsOk() Then Throw("Konnte Icon.ico nicht laden")
trayIcon = New TTrayIcon
trayIcon.Create()
trayIcon.SetIcon(icon, "wxID3 Editor")
' ...
Type TTrayIcon Extends wxTaskBarIcon
Method CreatePopupMenu:wxMenu()
Local menu : wxMenu
menu = New wxMenu.Create()
menu.Append(wxID_OPEN, "Programm öffnen")
menu.Append(wxID_EXIT, "Programm beenden")
Return menu
End Method
End Type
```

SplashScreen

Von großen Anwendungen, wie Photoshop oder Illustrator kennt man sicher die Splash-Screens zu Anfang. Diese kann man recht simpel über die Klasse *wxSplashScreen* erstellen:

bitmap = New wxBitmap.Create()
bitmap.LoadFile("Splash.bmp", wxBITMAP\_TYPE\_BMP)
If Not bitmap.IsOk() Then Throw("Konnte Splash.bmp nicht laden")
splashScreen = New wxSplashScreen.Splash(..
bitmap, wxSPLASH\_CENTRE\_ON\_SCREEN|wxSPLASH\_TIMEOUT, 5000, myFrame)

In diesem Beispiel wird der Splashscreen 5 Sekunden lang angezeigt, falls der Benutzer nicht vorher auf ihn klickt.

• Regions

Bei manchen Programmen ist es sinnvoll, nicht das Theme des Betriebsystems zu benutzen. Die blaue Fenstertitelleiste würde bei Winamp bspw. nicht gut aussehen. Mittels Regions lässt sich eine Maske definieren, die bestimmt, welcher Teil des Fensters gezeichnet werden soll. Die Region kann dabei aus einer Bitmap erstellt werden, wobei die Maske der Bitmap benutzt wird.

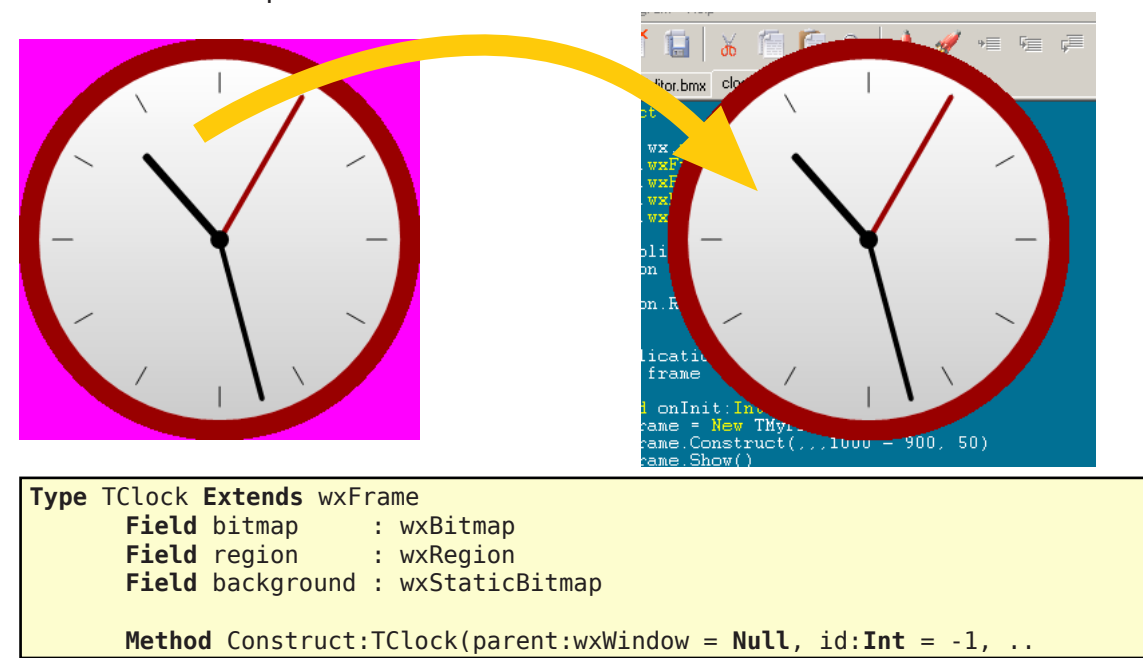

```
title:String = "", x:Int = -1, y:Int = -1)
             Create(parent, id, title, x, y,,, wxFRAME_SHAPED)
             Return Self
      End Method
      Method onInit()
             bitmap = New wxBitmap.Create()
             bitmap.LoadFile("Clock.bmp", wxBITMAP_TYPE_BMP)
             If Not bitmap.IsOk() Then Throw("Konnte Clock.bmp nicht laden")
             bitmap.SetMask(New wxMask.Create(bitmap,
                             New wxColour.Create(255, 0, 255)))
             region = New wxRegion.CreateWithBitmap(bitmap)
             Local sizer : wxBoxSizer
             sizer = New wxBoxSizer.Create(wxVERTICAL)
             background = New wxStaticBitmap.Create(Self, wxID_ANY, bitmap)
             sizer.Add(background, 0, wxALL, 0)
             SetSizer(sizer)
             Layout()
             sizer.Fit(Self)
             SetShape(region)
      End Method
End Type
```

Wichtig ist, dass das Flag wxFRAME\_SHAPED gesetzt wurde. Als Transparenzfarbe wurde, wie aus Spielen mit Sprites gewohnt, Magenta benutzt. Und ja, die Maske wird aus dem Bitmap erstellt und diese dann als Maske des Bitmaps verwendet.

#### • Auflösung abfragen

Um ein Popupfenster an die gewünschte Position zu platzieren, ist es erforderlich, die aktuelle Auflösung zu erfragen. wx-Widgets bietet dazu die Klasse wxSystem-Settings: width = wxSystemSettings. GetMetric(wxSYS\_SCREEN\_X) und height = wxSystemSettings.GetMetric(wxSYS\_ SCREEN\_Y). Um Standardschriften oder Standardfarben abzufragen, gehören die Funktionen GetFont und GetColour zu ihren Funktionsumfang.

#### Fazit

wxWidgets deckt den Bereich einfacher Konfigurationstools bis hin zu professionelle Softwarelösungen ab. Dabei ist es Kinderleicht zu handhaben. Vom Industriestandard kann man zwar noch nicht sprechen, aber das Audacity (Audioeditor), Xara Xtreme (Vektorgrafik-Programm) und AOL Communicator (E-Mail Client) auf dieses Framework aufbauen, spricht für einen großen Einsatz. wxMax deckt leider noch nicht den kompletten Umfang des Frameworks ab - BlitzMax als Sprache ist dahingehend einfach nicht mächtig genug um alle Aspekte der Objektorientierten Programmierung zu entsprechen. Ein kostenloser Ersatz für MaxGUI ist es aber allemal.

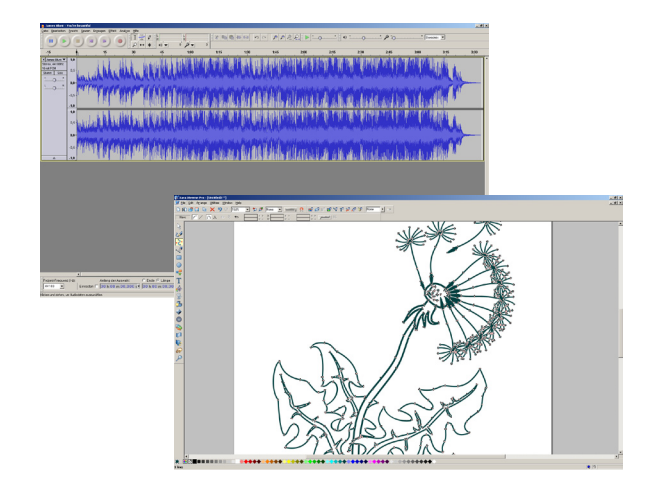

#### Nachtrag

wxMax bekommt ihr jetzt auf der Seite http://code.google.com/p/wxmax/ bereits vorkompiliert.

Das Projekt *wxID3 Editor* findet ihr samt Quellcode unter: www.blitzforum.de/scene/ pbm/3/wxID3Editor.zip

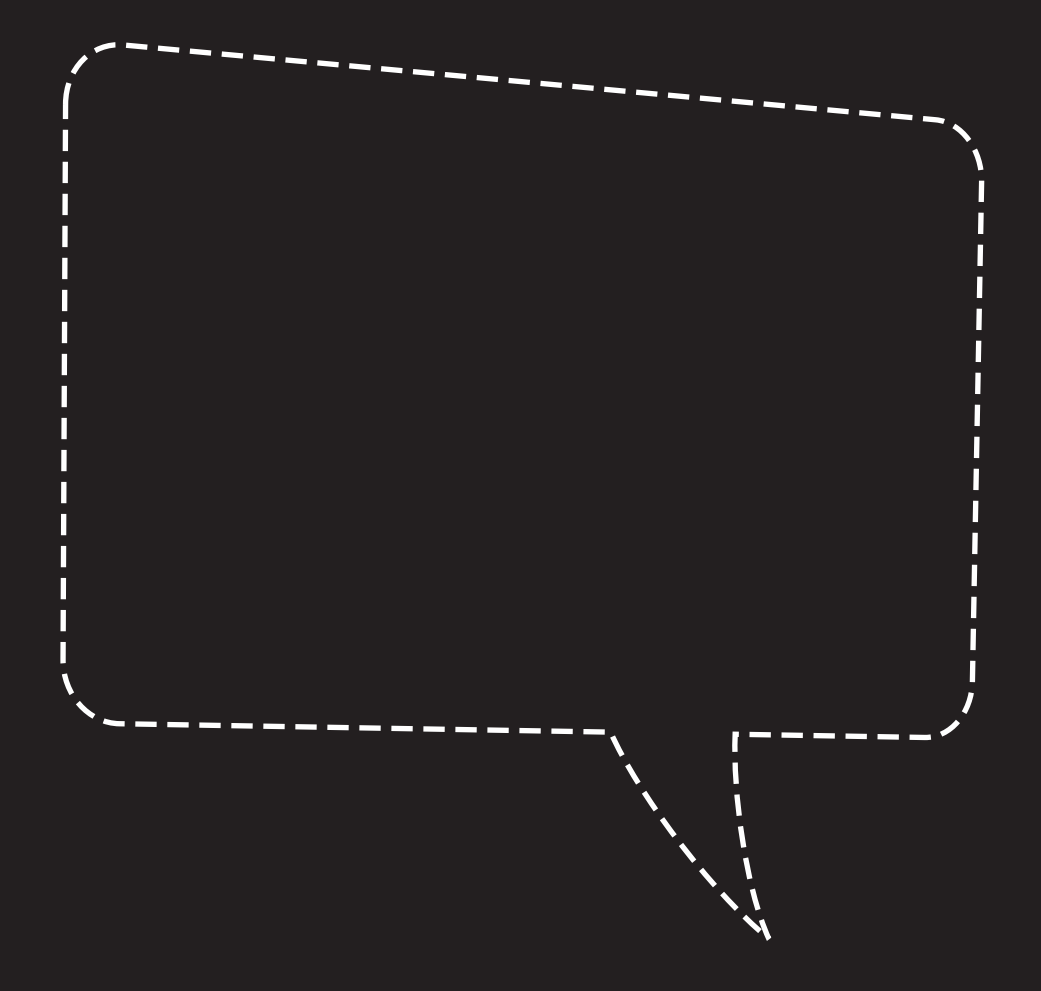

INTERVIEW | Ava

Phillip Dennerlein

# Nachgefragt bei Ava,

## talentiert und kreativ

#### Hallo Ava, bitte erzähl doch ein bisschen was über dich! Wie alt bist du? Was hast du, neben dem Programmieren, für Hobbys?

> Hallo Lador. Mein Name ist Ava Vanessa und ich wohne zur Zeit in Niedersachen. Ich komme ursprünglich aus Hamburg und bin mittlerweile 27 Jahre alt (Baujahr 81 \*smile\*). Neben dem Programmieren beschäftige ich mich vorallem mit Grafikdesign und meinem Musikprojekt >My Own Malice . Zudem bin ich seit meiner frühen Kindheit passionierte Rollenspielerin bzw. Rollenspielleiterin (Stichwort >Pen & Paper<), und auch Strategiespiele, wie beispielsweise Warhammer / Warhammer40k (Stichwort >Tabletop<), begeistern mich sehr. Ich koche gerne, versuche mich hin und wieder als Fotografin und gehe verdammt gern Shoppen! \*grins\*«

#### Seit wann bist du in der Spielentwicklung tätig und was hast du bis heute auf die Beine gestellt?

>>Auf die Beine gestellt habe ich bisher nicht viel - obwohl ich schon seit etwa 14 Jahren dabei bin. In meiner QBasic-Zeit gab es diverse, kleinere Spiele, mit denen ich von Zeit zu Zeit meinen Freundeskreis erfreute. \*grins\* Auch in meiner späteren DarkBasic-Testphase entstand ein kleines Spiel (ein 3-Level-Spaceshooter, der eigentlich sehr spaßig war und auch grafisch entzücken konnte - es existiert wohl leider keine Kopie mehr von ihm). Als ich dann BlitzBasic2D für mich entdeckte, investierte ich einige Jahre in die Entwicklung eines RTS-Games. Dies war guasi ein kleiner Traum, den ich mir schon seit langem erfüllen wollte (zudem mir vor meiner Blitz-Zeit jedoch die Umsetzungsmöglichkeiten fehlten). Es gibt nur wenige, die es jemals zu Gesicht bekommen haben - obwohl es letztendlich eigentlich schon sehr fortgeschritten (und bis zu einem bestimmten Punkt auch gut spielbar war). Mit diesem Projekt hatte ich damals echt Ausdauer bewiesen - wenn ich es mit heute vergleiche und wie schnell mir die Lust und die Aufmerksamkeit an einem Projekt verloren geht. Nun ja, wie auch immer \*lächel\* - damals endete jenes Projekt aufgrund eines Festplattencrashes, was mir für lange Zeit grundsätzlich die Lust am Programmieren verdarb. Den Neueinstieg fand ich damals, als ich mich bereit erklärte, das Projekt BGBnB grafisch zu unterstützen. Dieses Spiel mag sicher vielen Forenmitgliedern aus damaliger Zeit noch in Erinnerung sein (wir erlangten viel Aufsehen mit diesem Projekt, sehr viel Lob - aber auch sehr viel Missgunst). Durch BGBnB (obwohl ich nur grafisch daran beteiligt war) fand ich zurück in die Szene und es dauerte nicht lange, da wagte ich mich auch wieder an eigene Projekte heran. Wiederum entstanden diverse kleinere Spielereien, die ich oft ankündigte - jedoch nie zum Abschluß brachte. Man fühlt sich dann selbst irgendwann etwas blöd \*lach\* und auf Dauer ist es auch etwas bedrückend. Dennoch entwickelt man sich ständig weiter und jedes Projekt - mag es auch scheitern - eröffnet neue Horizonte. \*smile\* Während ich also in den letzten Jahren ständig meinen Horizont erweiterte \*grins\*, half ich zwischenzeitlich immer wieder anderen Projekten als Grafikerin aus (beispielsweise Battle Blocks oder Forbidden Magic).

Etwas, worauf ich besonders stolz bin, ist meine persönliche (mittlerweile sehr umfangreiche) Sammlung eigener BlitzMax-Module, die in den vergangenen Jahren entstand, und mir mein Programmierer-Leben sehr viel einfacher und angenehmer gestaltet. Zur Zeit arbeite ich intensiv an einer eigenen GraphicEngine für BlitzMax auf OpenGL-Basis. Aktuell arbeitest du an dem Projekt »GunSheep«. Was soll sich der Leser darunter vorstellen? Wie kam es zu dieser Spielidee und mit welchen Werkzeugen setzt du es um?

➢GunSheep ist ein rundenbasierter Taktik-Shooter mit Single-Player-, Hotseat- und Multiplayer-(Client/Server)-Spielmodus. Eigentlich verwende ich den Begriff >Shooter< nur sehr ungern, da er für mich einen sehr faden (ausgelutschten und stumpfsinnigen) Nachgeschmack hat. Allerdings geht es in GunSheep primär darum, die Konkurenz mit gezielten Schüssen von der Bildfläche zu fegen - also ist es wohl ein Shooter. Ähm, ja. \*räusper\*

Die eigentliche Idee basiert auf einem staubigen DOS-Spiel namens >Bombs<, das ich damals oft gemeinsam mit Freunden in geselliaer Runde (hotseat) zockte. Bombs war (selbst aus damaliger Sicht) grafisch sehr einfach gestaltet: ein paar unterschiedlich farbige Dreiecke saßen auf grünen Pixelbergen und schossen abwechselnd

Löcher in diese (und/oder ihre Gegner \*grins\*). Ein simples Spielprinzip, dass aber durchaus (mit Sicherheit begünstigt durch den Mehrspieler-Modus) lange Zeit zu fesseln wusste!

Der eigentliche Anstoß für GunSheep erfolgte dann Anfang diesen Jahres, als meine Freundin mir GunBound zeigte, dass sofort alte Erinnerungen in mir weckte. Als ich dann die ersten Codezeilen von GunSheep schrieb, war dies lediglich aus Neugier, da ich mich für die programmiertechnische Umsetzung eines solchen Spieles interessierte. Auf das Thema zu GunSheep (sprich: die Schafe als Spielfiguren) brachte mich wiederum eine andere Freundin, der ich mein Programmschnippsel präsentiere und die daraufhin drängte, sie wolle unbedingt Schafe in diesem Spiel sehen. Oh man! \*lach\*

Der aktuelle GunSheep-Code ist bereits in der siebten Generation, da ich mich erst langsam an dieses Spielprinzip herantasten musste und immer wieder neue/bessere Lösungswege fand bzw. auf Grenzen stieß, die eine Weiterentwicklung unmöglich machten und einen kom-

pletten Reset erforderten. Die vierte Generation veröffentlichte ich als erste Version im Forum. Daraufhin folgte Generation fünf, die ich als >GunSheep der zweite Versuch« ankündigt. Diese Version hatte bereits viele entscheidende Verbesserungsansätze, musste jedoch auch sehr schnell wieder verworfen werden, da ich bereits im Anfangsstadium bemerkte, dass ich noch immer nicht alle Probleme zufriedenstellend lösen konnte. Auch entdeckte ich aanz neue Möalichkeiten, die ich gerne nutzen

wollte - und die wiederum einen erneuten Reset erforderten.

So, nun habe ich Deine Frage nach den Werkzeugen noch gar nicht beantwortet. \*lächel\* Also wie bereits erwähnt, ist GunSheep ein BlitzMax Projekt, wobei ich vorwiegend auf eigene Module und (mittlerweile) auch OpenGL zurückgreife. Für die Grafik verwende ich eine Kombination aus 3DStudioMax, Photoshop und Texture-Maker, wobei ich die Ergebnisse anschließend noch in eigenen Editoren bearbeite und in die richtigen Datenformate bringe. Der Sound (und später auch die Musik) zu GunSheep wird in Propellerhead Reason und Adobe Audition entstehen und an-

INTERVIEW | Ava

schließend, ebenso wie die Grafik, noch einmal durch eigene Tools wandern.

#### Wie sieht die Zukunft von GunSheep aus? Wann dürfen wir mit einer ersten Demo rechnen? Ist eine Vermarktung geplant?

>>Aktuell habe ich ein sehr gutes Gefühl, was die Zukunft von GunSheep betrifft. Ich denke, wir können durchaus auf eine Fertigstellung hoffen. \*very happy\* Ob es dann womöglich eine Vermarktung geben wird, hängt von dem letztendlichen Ergebnis ab und wie viel Begeisterung ich mit GunSheep wecken kann - ich gehe momentan aber eher davon aus, dass ich es frei zur Verfügung stellen werde. Das Thema >Demo< ist immer eine schwierige Geschichte (das solltet ihr, als Szenegänger und Kollegen, eigentlich wissen \*zwinker\*)! Eine Demo wird es erst dann wieder geben, wenn ich zufrieden mit dem Inhalt bin und er mir umfangreich genug erscheint, einer Präsentation würdig zu sein. Bis dahin wird es - wenn überhaupt - allerhöchstens ein paar Tech-Demos zur neuen Engine geben. \*zwinker\* <

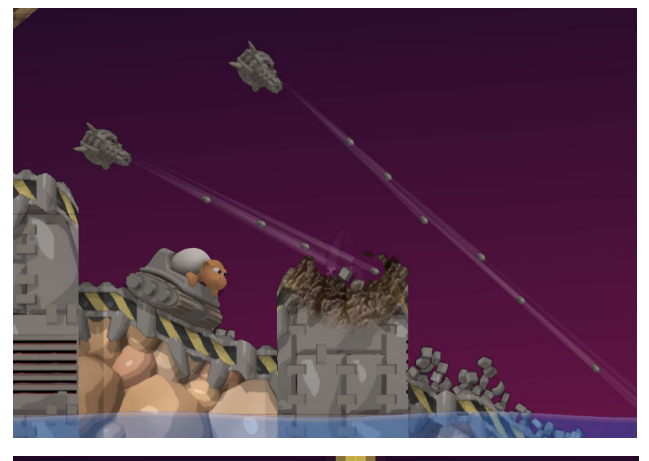

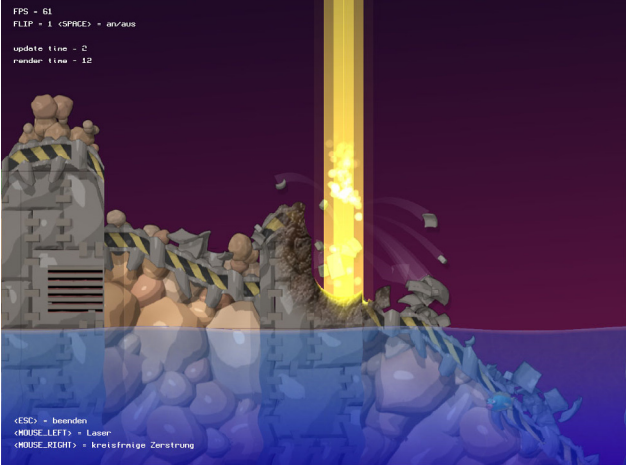

## Strebst du eine berufliche Zukunft in der Spielebranche an?

>Ich würde die Chance sicherlich ergreifen, wenn die Möglichkeit sich mir bieten würde. Vorerst werde ich aber im nächsten Jahr nun erst einmal meine Ausbildung zur Fachinformatikerin für Anwendungsentwicklung beginnen (alternativ Mediengestalterin, sollte sich keine Ausbildungsmöglichkeit finden lassen - was ich jedoch eher als unwahrscheinlich erachte). <

#### Nimmt Deutschland den Markt für Spiele ernst? Wie würdest du junge Entwickler fördern?

>> Auweia, also Philosophie ist nun nicht gerade mein Spezialgebiet \*lach\* - auf Deine Frage nach der Ernsthaftigkeit bezogen. \*zwinker\* Ich denke aber, dass das Interesse durchaus stetig wächst und dadurch auch die Aufmerksamkeit an der Spielebranche zunehmend steigt. Abgesehen davon gab ja es auch schon sehr gute deutsche Produktionen, die durchaus auf dem internationalen Mark bestehen konnten.

Eine gute Förderungsmaßnahme wäre vielleicht, junge Entwickler (mit ungenügend finanziellen Möglichkeiten) eine Ausbildung an der Games Academy zu ermöglich. Aber ansich habe ich da keine wirkliche Vorstellung. Ich bin in solche Geschichten nicht all zu sehr involviert. \*augenroll\*

#### www.myownmalice.de.vu

#### Nachtrag

Ava hat eine TechDemo zu GunSheep erstellt. Ihr könnt sie euch unter folgender Adresse herunterladen:

http://www.gunsheep.smokecover.com/ download/GunSheep.rar

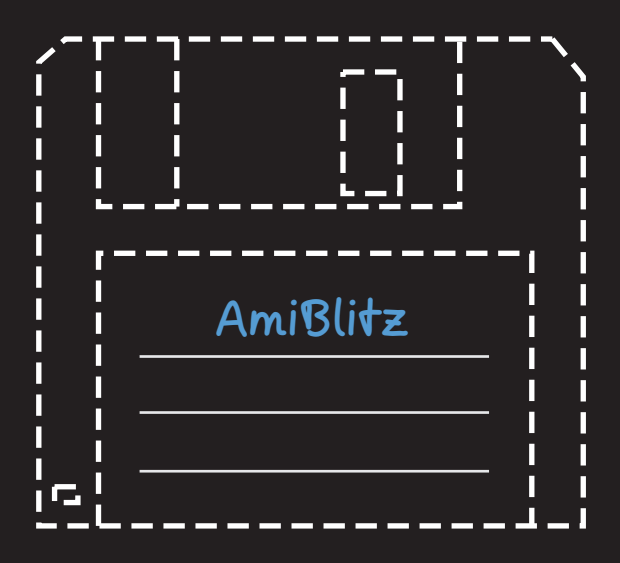

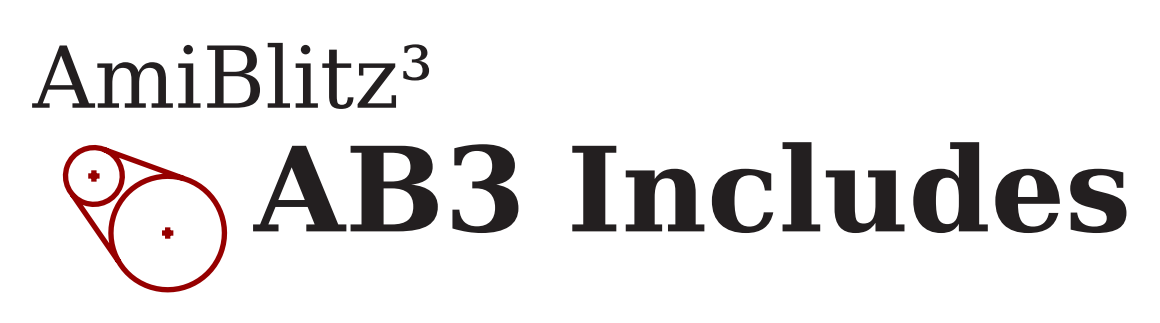

#### **AB3 Includes**

AmiBlitz<sup>3</sup> ist eine Weiterentwicklung von BlitzBasic2 auf dem Amiga und mittlerweile eine offene Entwicklungsumgebung für AmigaOS3.x und Kompatible. AmiBlitz<sup>3</sup> kommt mit einer vorinstallierten Befehlsbibliothek, die sich die »Includes« nennt. Die meisten der Includes stammen von dem Author *Thilo Köhler*. Anders als bei den herkömmlichen Blitzlibs (BlitzBasic Befehle), die als Binary Code eingebunden werden, beruht das Prinzip - wie der Name schon vermuten lässt - auf dem Einbinden von Funktionen auf Sourcecode Ebene. Das hat signifikante Vorteile:

- Man ist im Besitz des Sourcecodes und kann sie selbst bugfixen, erweitern oder einfach nur als Beispielsammlung sehen. Wenn also eine Funktion fehlt, ist das keine Sackgasse.
- Die Includes sind fast ausschließlich in AmiBlitz<sup>3</sup> selbst geschrieben, und verwenden sehr wenig bis gar keine Blitzlibs. Daher sind sie weitestgehend prozessorunabhängig, wie etwa C Code. Sollte also AmiBlitz<sup>3</sup> irgenwann einmal andere Ziel CPUs unterstützen, ist man so auf der sicheren Seite. Auch wurde darauf geachtet, dass zeitintensive Dinge möglichst vom Betriebssystem erledigt werden, anstatt in 68K ASM zu coden, sodass Systeme wie OS4 oder MOS viel Zeit in nativem Code verbringen, etwa bei Grafikoperationen.
- Die Includes wurden über die letzten 10 Jahre entwickelt und auf aktuellen Systemen getestet, anders als die Befehle von Blitzbasic, die alle in 68K ASM gecoded sind und oft auf direkter Custom Chip Programmierung beruhen. Daher sind Programme, die mit Hilfe der Includes geschrieben werden, prinzipiell lauffähig auf allen Amiga Plattformen, die 68K Code ausführen können. Desweiteren

werden dort Funktionen zu neueren APIs bereitgesellt, wie etwa TCP/IP, AHI oder 24bit Grafik. Die Includes werden ab AmiBlitz3 auch direkt von der Entwicklungsumgebung unterstützt. So erhält man mit HELP oder während des Tippens schon die Syntax einer Funktion, kann im Instruction Browser nach Stichworten suchen und springt mit [SHIFT+HELP] direkt in den jeweiligen AmigaGuide, der die Funktion erklärt. Die meisten Includes verfolgen ein Basic ähnliches Konzept von Objekt-IDs und Resource-Tracking, sodass man Resourcen nicht gezwungenermaßen freigeben muss. Die Funktionen beginnen immer mit einem Kürzel, das die Herkunft kennzeichnet.

Die meisten Includes verfolgen ein Basic ähnliches Konzept von Objekt-IDs und Resource-Tracking, sodass man Resourcen nicht gezwungenermassen freigeben muss. Die Funktionen beginnen immer mit einem Kürzel, das die Herkunft kennzeichnet.

Beispiel aus der ahi.include:

```
XINCLUDE "ahi.include"
ahi_LoadSound{0,"Shotgun.wav"}
ahi_PlaySound{0}
End
```

#### Beispiel aus der image.include:

```
XINCLUDE "image.include"
WBToScreen 0
Window 0,0,0,320,200,$E,"",1,0
image_Load{0,"MySprite.png"}
image_Blit{0,x,y}
End
```

Es gibt zu fast jedem Thema eine Include (TCP/IP, MD5, GUI Toolkit, MD5, File I/O uvm.). Mit ein bisschen Einlesen kommt man so sehr schnell ans Ziel, und man wird merken, dass viele Dinge von Include zu Include gleich sind, sodass man die Funktionsnamen bald erraten kann. Ein Highlight ist sicher die image.include, mit der man viele Bildformate lesen kann, Bilder manipulieren, anzeigen und auch speichern kann:

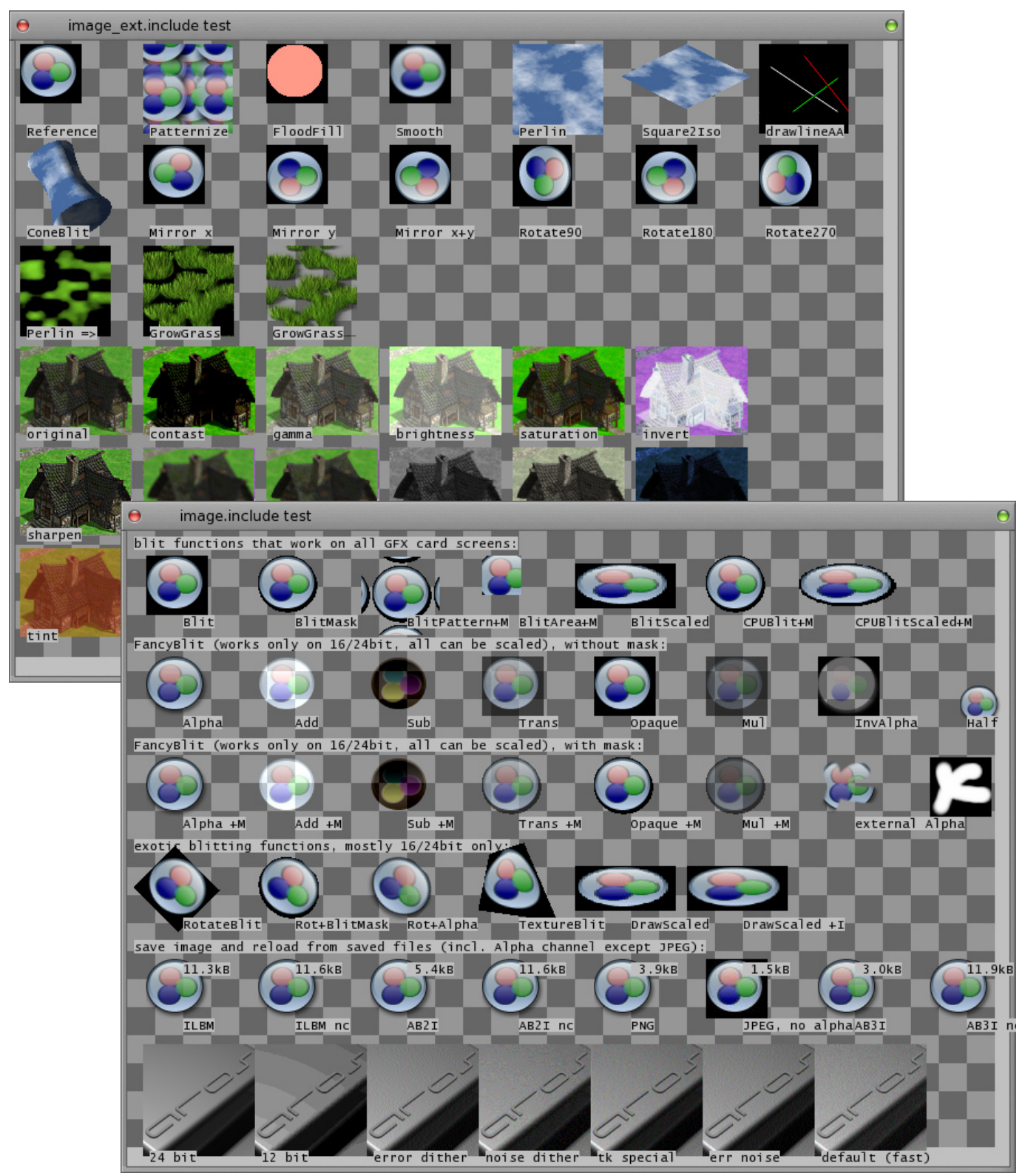

Hier zwei Screenshots aus den internen Demos:

Zu sehen sind verschiedene Effekte wie Musterfüllung, Perlin Noise, Spiegelung, Schärfen, Sepiafilter, Masken usw. sowie Transformationen.

In Kombination mit der *dbl\_display.include* ergibt sich eine schnelle 2D Engine, die selbst auf einem Classic in 24bit noch flott ist, anders als Beispielsweise SDL.

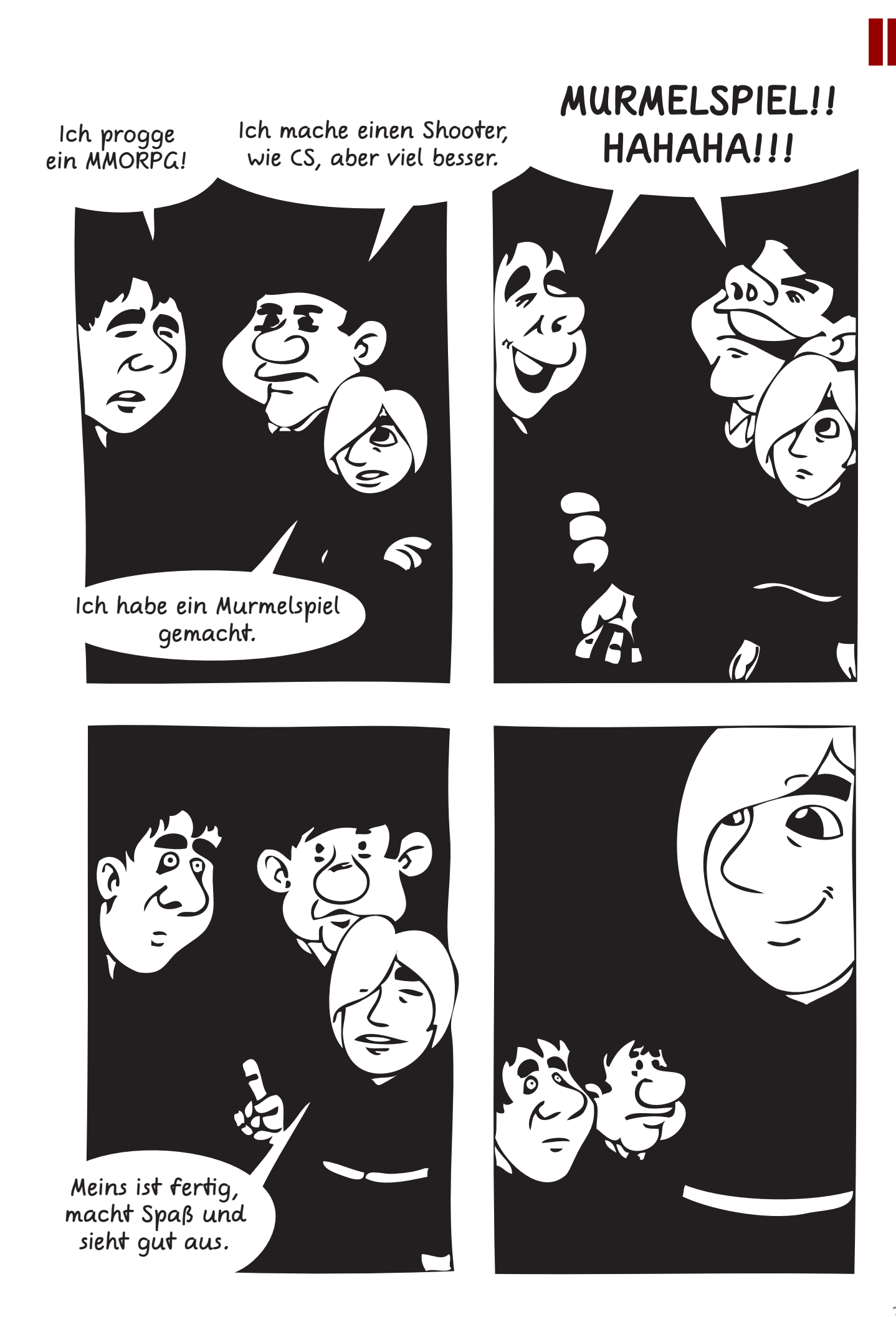

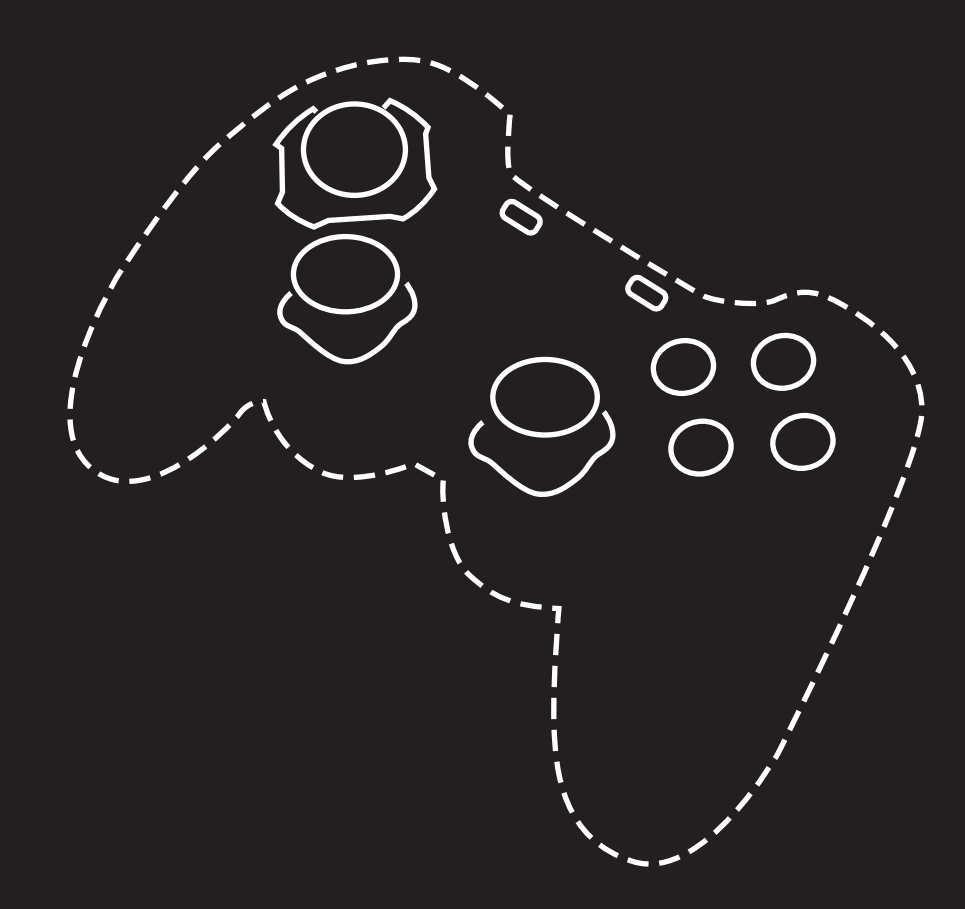

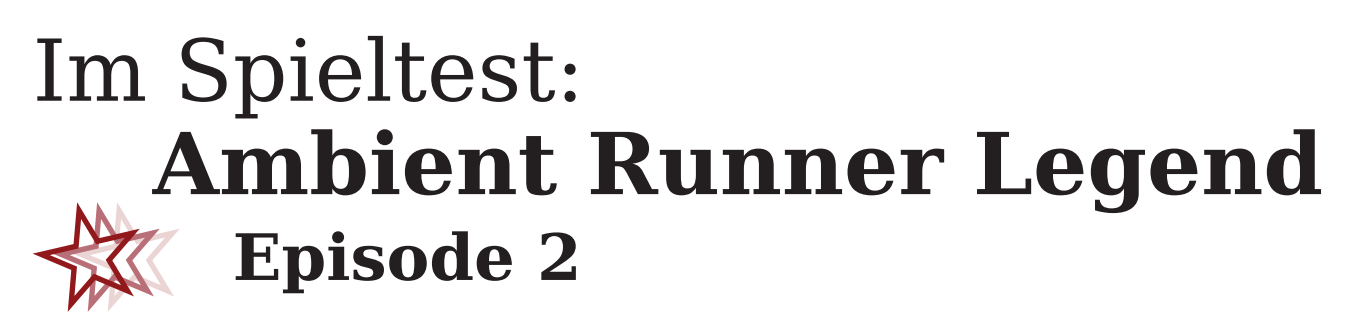

#### **Ambient Runner Legend: Episode 2**

In den vergangenen zwei Monaten wurde der Vorgänger von ARL2 über 500 Mal runtergeladen. Das sind doch gute Aussichten für ein weiteres Action-Geschicklichkeitsspiel. Anders als der Vorgänger, spielt der zweite Teil im Weltraum. Das macht aber nichts, denn der Spielspaß ist derselbe und außerdem wurden viele Features verbessert bzw. einige neue hinzugefügt. Man kann nun z.B. seitwärts laufen, zudem wurde das Springen etwas realistischer. Ein paar Macken hat das Spiel aber trotzdem noch, etwa wandert man mit den bewegenden Plattformen nicht mit, welche aber auch nicht sonderlich oft vorkommen.

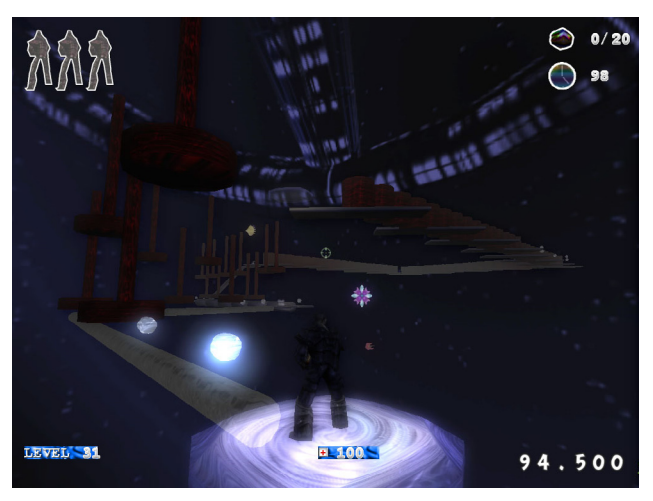

Im zweiten Teil gibt es nun auch ein Tutorial, außerdem wurde die nervige Namenseingabe am Ende jeden Levels beseitigt. Das Ziel jedes Levels ist aber gleich geblieben: Man muss den Teleporter finden, der einen ins nächste Level beamt. In jedem Level ist zudem ein Extraleben versteckt, aber auch wenn man alle Kristalle findet (im ersten Teil waren es pro Level 50, im zweiten nur noch 20), bekommt man noch ein Leben dazu. Diese kann man aber immer noch sehr schnell verlieren, z.B. wenn man unter die Quetsche gerät (erste Episode) oder man im radioaktiven Wasser badet (zweite Episode).

Ich starte nun direkt im Tutorial. Es hat nur wenige Räume, in jedem etwas anderes, aber leider keinen Testgegner. Dafür wird man gleich im ersten Level mit zwei Gegnern belohnt. Im zweiten Level werde ich aus dem Hinterhalt angegriffen, also Vorsicht! Das gibt es aber öfters, mal sind es bewaffnete Gegner, mal eben nicht. Im ersten Teil von ARL gab es am Anfang nur mäßig viele Gegner, zudem war die KI nicht wirklich ausgereift. Die roten Frosch-Gegner liefen immer nur im Kreis, waren also ein leichtes Opfer für unseren Ambient Runner. In der zweiten Episode aber, haben sogar die leichtesten Gegner das Denken gelernt. Und wer die sehr leichten Gegner nicht schafft, der wird am Ende des fünften Levels große Schwierigkeiten bekommen. Denn da gibt es nun im zweiten Teil eine »Endfight-Arena«, dort muss man massenweise Gegner zur Strecke bringen. Diese kommen meist aus dem Hinterhalt, darum ist es ja auch sehr schwer. Ein Tipp hierbei: Rückwärts im Kreis laufen!

#### Fazit

Sehr nettes Spiel, nicht nur für zwischendurch. Grafisch noch genauso gut, z.T. aber auch besser als im ersten Teil. Die Musik passt stimmig zur Umgebung.

www.blitzcase.com/arlegend2/

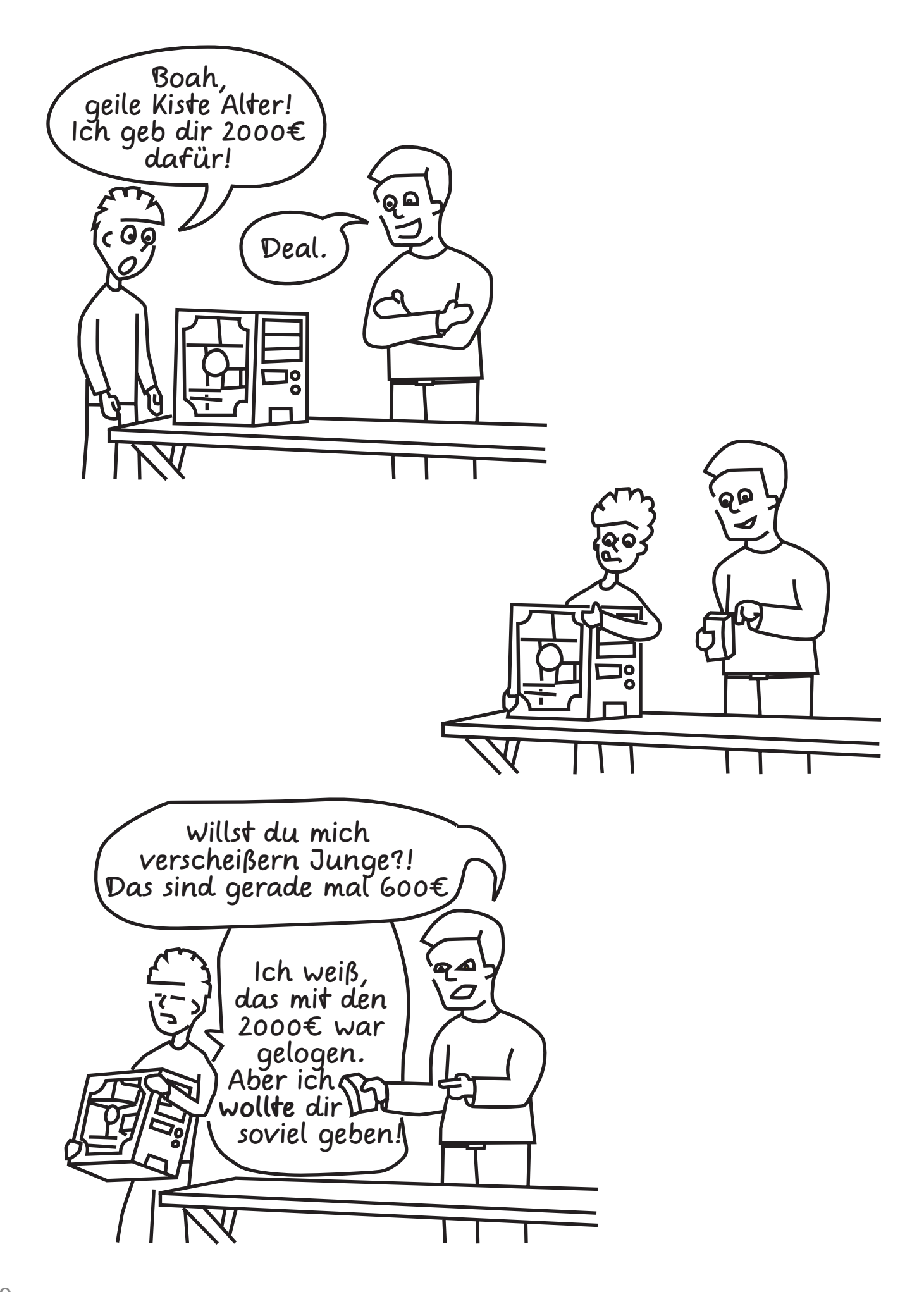

![](_page_40_Picture_0.jpeg)

#### Mitwirkende

#### Roman Ebener

Watanien II, eine Geschichte mit Entwicklung (S. 6-7): Verfasser des Artikels und Autor des gleichnamigen Spiels. Spielgrafiken stehen nicht unter der Creative Common Lizenz und wurden von *theotheoderich* erstellt.

#### Oliver Skawronek

Schattenvolumen, Technik und Praxis (S. 9-12): Verfasser des Artikels. Die Screenshots auf Seite 12 stehen nicht unter der Creative Commons Lizenz und wurden von DevilsChild erstellt;

wxWidgets, ein Monster will gebändigt werden (S. 15 - 29): Autor des Artikels.

ProjectBlitzMag: Verantwortlich für die Layoutgestaltung. Schriftarten stehen nicht unter der Creative Commons Lizenz.

#### Phillip Dennerlein

Nachgefragt bei Ava, talentiert und kreativ (S. 31-33): Interviewer. Grafiken und Screenshots aus dem Projekt »GunSheep« stehen nicht unter der Creative Commons Lizenz und wurden von Ava Vanessa Poldrack erstellt.

Im Spieltest: Ambient Runner Legend Episode II (S. 39): Autor des Artikels. Screenshot des Spiels steht nicht unter der Creative Commons Lizenz.

#### Thilo Köhler

AmiBlitz<sup>3</sup> AB3 Includes (S. 35-36): Autor des Artikels.

*Jens Henschel* Zeichner der Comics auf Seite 13 und 37.

*Olivier Stuker* Zeichner des Comics auf Seite 40.

*Ava Vanessa Poldrack* Danke für das Interview!

![](_page_40_Picture_16.jpeg)

Alle Inhalte in diesem Magzin, falls nicht anders gekennzeichnet, stehen unter der Creative Commons Lizenz. Was Ihr machen dürft und unter welchen Bedingungen das geschenen muss ist hier kurz zusammengefasst:

#### Es ist euch gestattet

![](_page_40_Picture_19.jpeg)

das Werk vervielfältigen, verbreiten und öffentlich zugänglich machen

Abwandlungen bzw. Bearbeitungen des Inhaltes anfertigen

#### Zu den folgenden Bedingungen:

![](_page_40_Picture_23.jpeg)

Namensnennung. Ihr müsst den Namen des Autors/Rechteinhabers in der von ihm festgelegten Weise nennen.

Weitergabe unter gleichen Bedingungen. Wenn ihr den lizenzierten Inhalt bearbeitet oder in anderer Weise umgestalten, verändern oder als

Grundlage für ein andere Inhalte verwenden, dürfen ihr die neu entstandenen Inhalte nur unter Verwendung von Lizenzbedingungen weitergeben, die mit denen dieses Lizenzvertrages identisch, vergleichbar oder kompatibel sind.

http://creativecommons.org/licenses/ by-sa/3.0/legalcode

Die Schriftart *Comic Jens* von *Jens Kutilek* steht unter folgender Createive Commons Lizenz:

http://creativecommons.org/licenses/ by-nd/3.0/legalcode

![](_page_40_Picture_30.jpeg)